# seasense fieldscope **USER GUIDE VERSION 1.0.1 APRIL 2019**

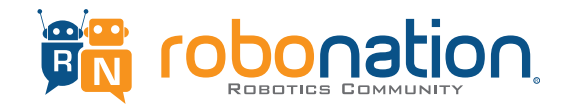

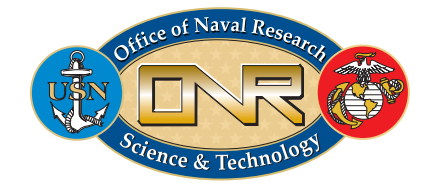

# **Table of Contents**

| SECTION             | <b>'AGE</b> |
|---------------------|-------------|
| 1.0 – Signing Up    | 2           |
| 2.0 – Entering Data | 4           |
| 3.0 – Mapping Data  | 13          |
| 4.0 – Graphing Data | 30          |

Use this illustrated guide to learn how to sign up for an account with FieldScope, add data from your SeaSense unit, and visualize and analyze it along with data from other SeaPerch/SeaSense users using maps and graphs.

# 1.0 Signing Up

You can explore data that has already been added to a project in maps, tables, and graphs without signing in. However, if you would like to enter new data, edit data, or save the maps and graphs you create, you will need to set up an account. If you try to enter data without having an account:

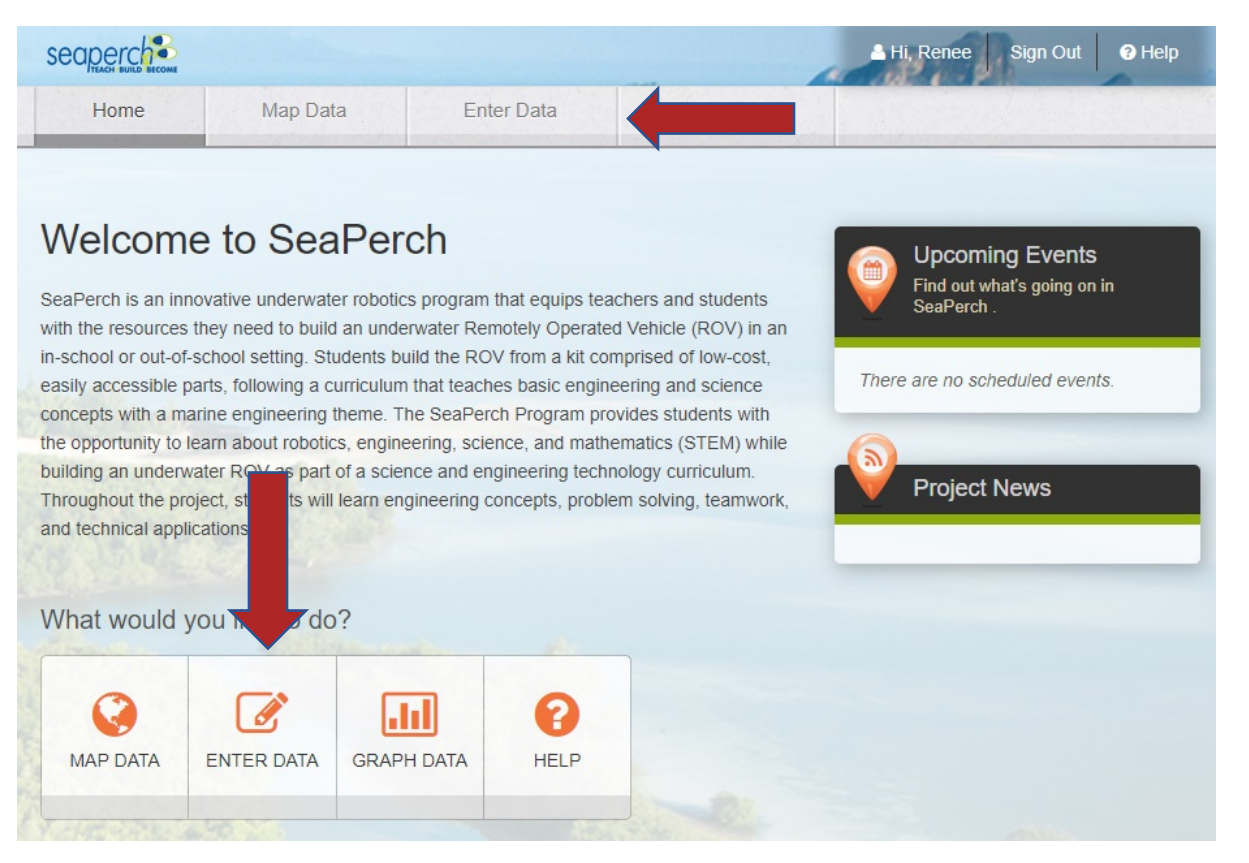

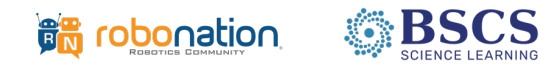

You will be prompted to login to FieldScope. If you do not have a login, you may select "Click Here to Register:"

| Log In to FieldS | Соре                                        |
|------------------|---------------------------------------------|
| New To F         | ieldScope? Click Here to Register.          |
| Email Address:   |                                             |
| Password:        |                                             |
|                  | Forgot Your Password? Click Here to Recover |

You will be prompted to enter your information. You may review the Terms of Service and Privacy Policy and select "Register" to proceed.

| Email Address:               |                   | * |
|------------------------------|-------------------|---|
| Password:                    |                   | * |
| First Name:                  |                   | ] |
| Last Name:                   |                   | ] |
| School/Organization:         |                   |   |
| Please prove you are a       |                   | 2 |
| By joining, you agree to our | * indicates requi |   |

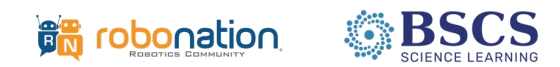

## 2.0 Entering Data

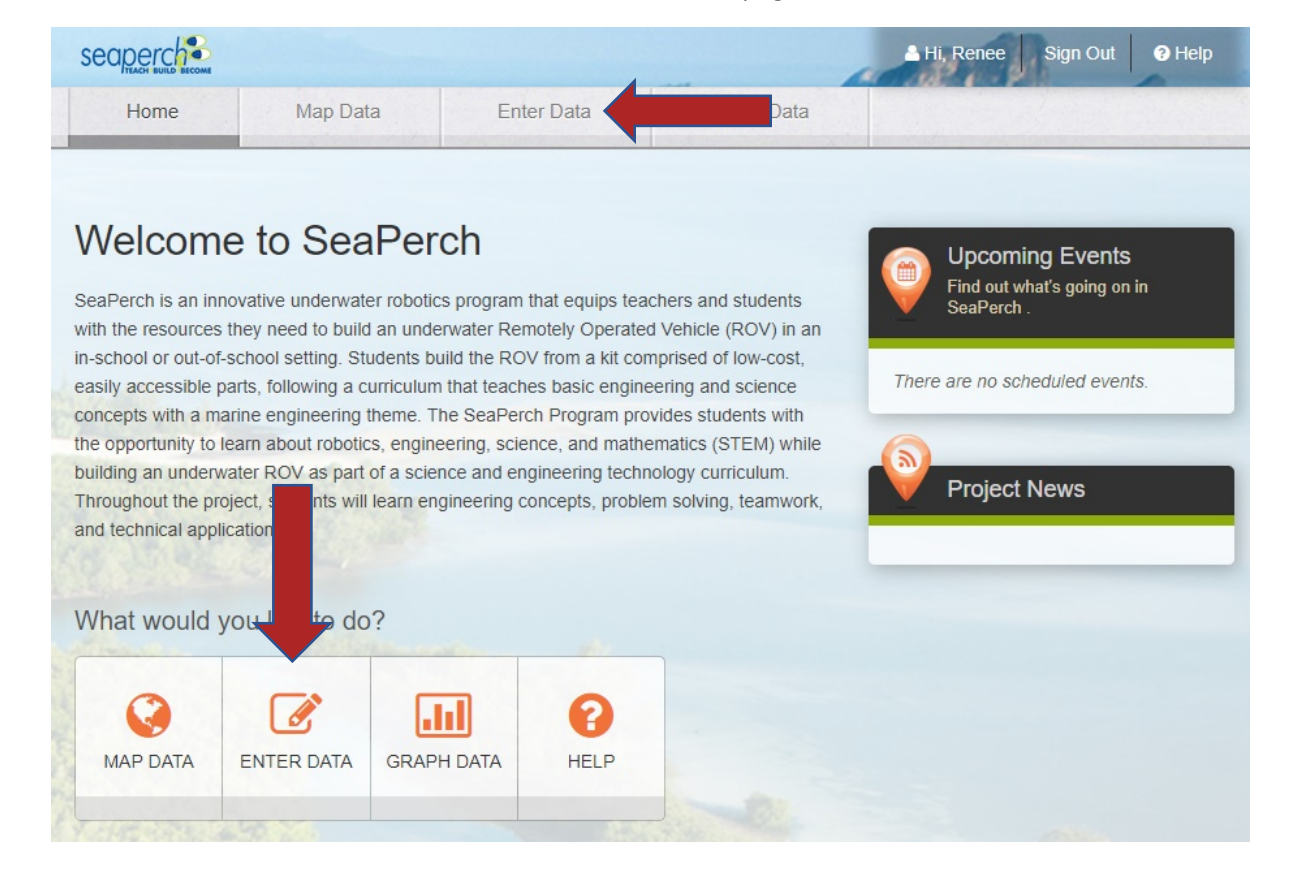

To enter data, select one of the two "Enter Data" buttons available on the main page.

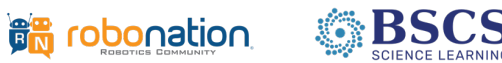

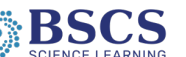

If you are not signed in already, you may be prompted to sign in. If you are taken to this screen, you can click on "Get Started" to begin the data entry process:

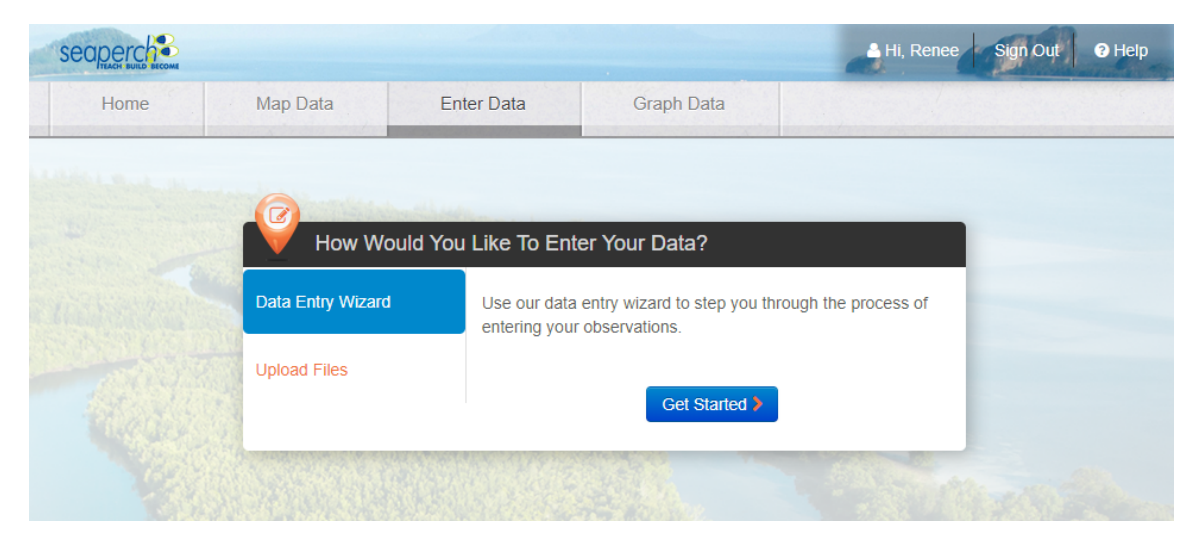

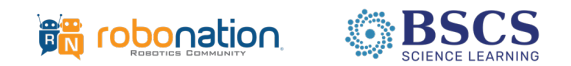

You may be prompted to install and enable Flash. Click on "Download the free installer from adobe.com" in order to proceed, even if you already have Flash installed on your computer. Most users already have Flash installed, so simply click this. Proceed to the next step in this document to see more on this.

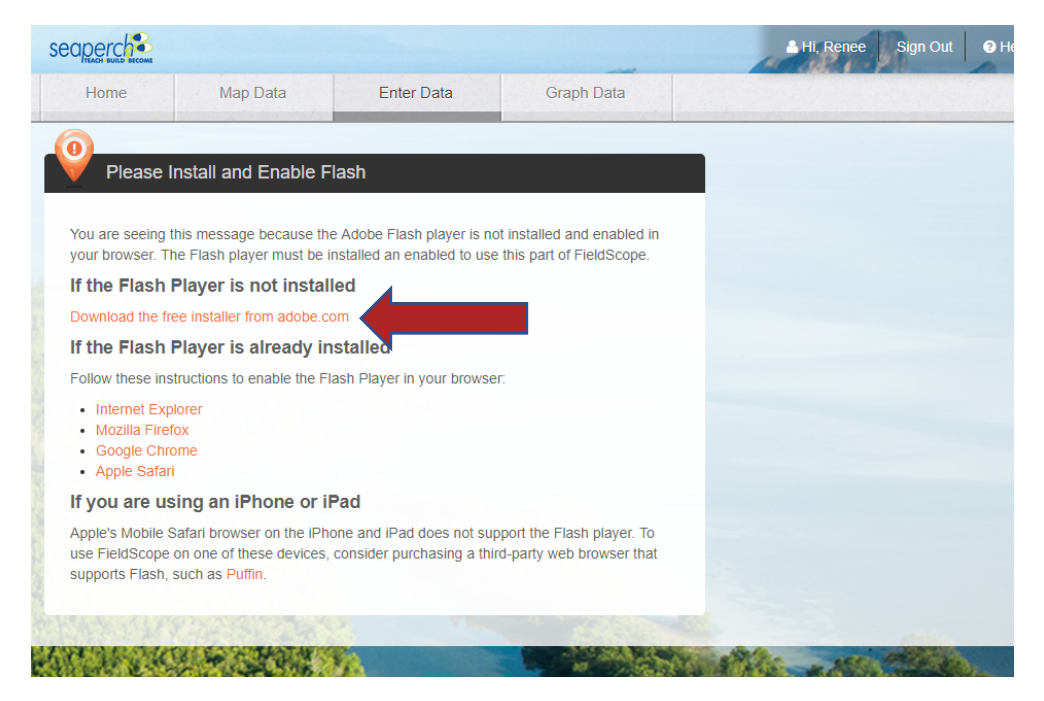

You will receive the following pop-up. Click "allow." Now the Flash will load, as normal.

| 9 | sea | perch.fieldscope.c | org wants to |       | × :t |
|---|-----|--------------------|--------------|-------|------|
| ŀ | *   | Run Flash          |              |       |      |
|   |     |                    | Allow        | Block |      |

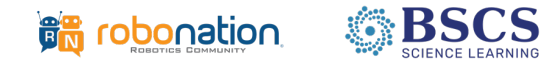

Now you can begin to enter your data. The screen below will appear. If you are uploading data to a location where you have uploaded data before, you can select it from the list of My Stations, or from a list of all stations (see the second option in the screenshot below).

|          | Home                                           | Map Data                   | Enter Data           | Graph Data   |                                                  |
|----------|------------------------------------------------|----------------------------|----------------------|--------------|--------------------------------------------------|
| ENI      | TER DATA PROGRES                               | SS: 1 Select Station       | 2 Enter Observations |              |                                                  |
|          | Select or cr                                   | eate a station where obs   | ervations were taken | O Learn More | Barrie Barrie Hingston                           |
|          | Select Existing Static                         | create New Stat            | ion<br>tion?         |              | Hamilton Rochester<br>Buffalo Hew York<br>Albany |
|          | <ul> <li>Select from a f</li> <li>M</li> </ul> | v Stations:                |                      | 0            |                                                  |
| 2        | Select from a li                               | ist of all stations        |                      |              |                                                  |
|          | Click on a poi                                 | nt in the map to the right |                      |              | Pennsylvania Dersey New                          |
| ENTER DA | TA PROGRESS:                                   | 1 Select Station 2 E       | nter Observations    | Learn More   |                                                  |
| Select 1 | Existing Station                               | Create New Station         | ns were taken        |              | egina                                            |
| How v    | vould you like to fi                           | nd an existing station?    |                      |              | A CONTRACTOR                                     |
| 0        | Select from a list of my                       | y stations                 |                      |              | Cilorin Dakota                                   |
| ۲        | Select from a list of all                      | stations                   |                      |              | Minnesota                                        |
|          | All Statio                                     | ns:                        |                      | • 8          |                                                  |
| 0        | Click on a point in the                        | map<br>test station        | hool Pool            |              | Minneapolis<br>Wisso                             |
|          | Station Details                                | test station 2             |                      |              | South Dakota                                     |

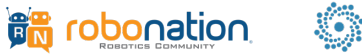

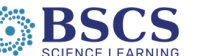

Alternatively, you can select the option to "click a point in the map to the right" and simply select the existing circle on the map that you want to upload data to.

| ENTER DATA PROGRESS: 1 Select Station 2 Enter Observations                |                                |
|---------------------------------------------------------------------------|--------------------------------|
| Select or create a station where observations were taken <b>?</b> Learn M | lore Barrie "Barrie "Kinston   |
| Select Existing Station Create New Station                                | Toron to<br>Hamilton Rochester |
| How would you like to find an existing station?                           | Buffalo New York Albany        |
| Select from a list of my stations                                         |                                |
| Select from a list of all stations                                        |                                |
| Click on a point in the map to the right                                  | All All All                    |
| Station Name:                                                             | Pennsylvania New J             |
| Latitude:                                                                 | Pittsburgh Harrisburg Trentor  |
| Longitude:                                                                | Philadel                       |

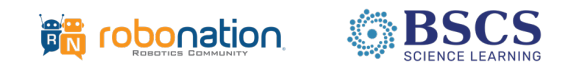

If you are uploading data at a location for the first time, select the "Create New Station" tab at the top of the observation section to generate a new station location. Give this new location a name in the Station Name field. Use the map to pan and zoom to the correct location, and then click on the map and the latitude and longitude fields will be populated. Your new station will appear on the map as a black dot. You may also use the "Enter GPS Coordinates" option to enter the latitude and longitude information manually.

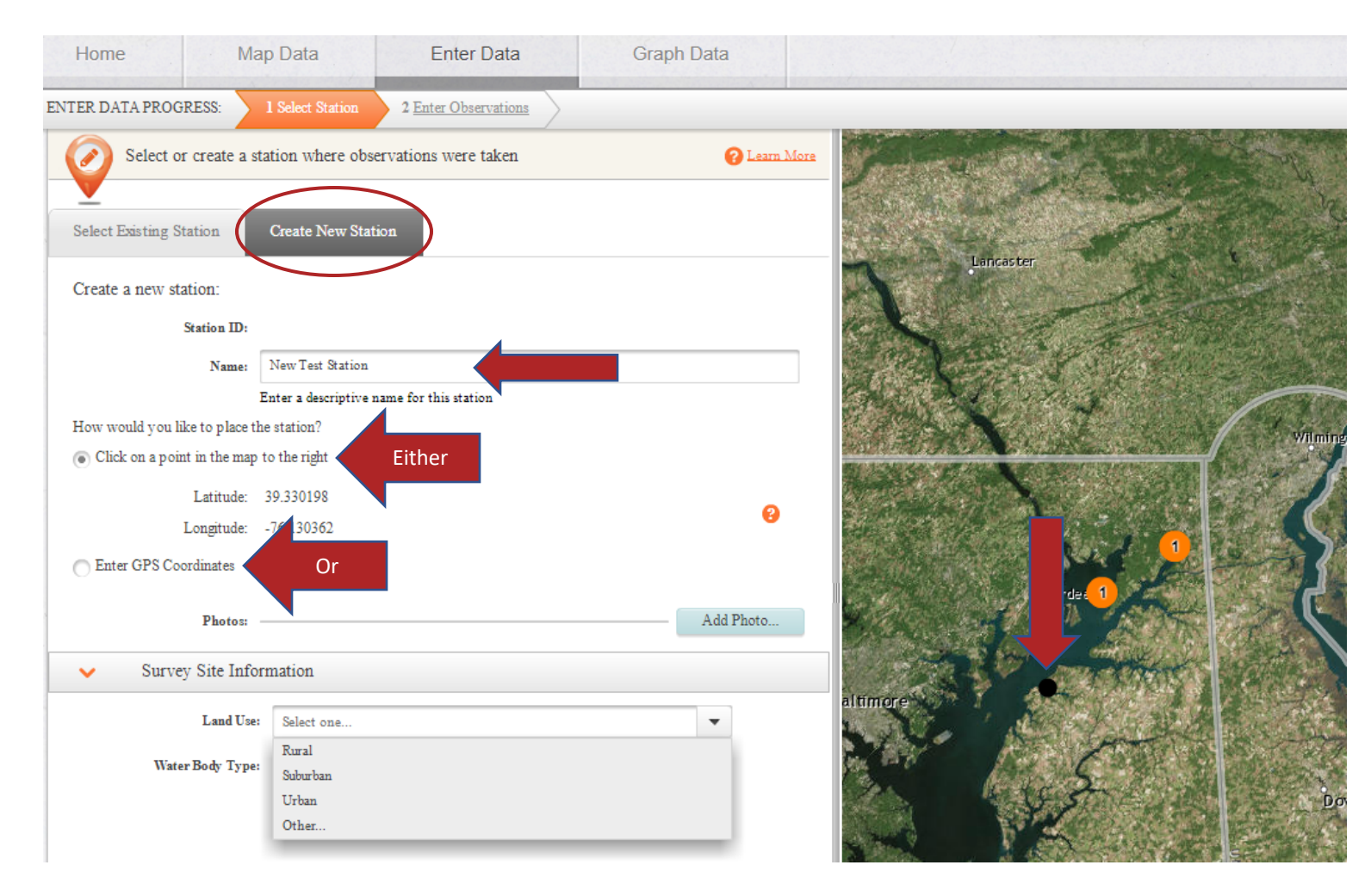

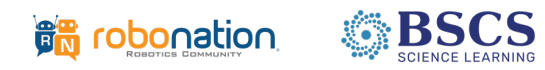

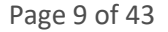

You should also enter Survey Site Information, indicating the type of land the station is located on (Land Use) and the body of water at which your station is located (Water Body Type). Click on "Save Station" to move on.

| ✓ Survey Site Information | tion                 |   |   |  |  |  |
|---------------------------|----------------------|---|---|--|--|--|
| Land Use:                 | Select one           |   | • |  |  |  |
| Water Body Type           | Rural                |   |   |  |  |  |
| Water body Type.          | Suburban             |   |   |  |  |  |
|                           | Jrban                |   |   |  |  |  |
|                           | Other                |   |   |  |  |  |
|                           |                      |   |   |  |  |  |
|                           |                      |   |   |  |  |  |
| Survey Site Information   |                      |   |   |  |  |  |
|                           | Iomaton              |   |   |  |  |  |
| Land U                    | ise: Select one      | • |   |  |  |  |
| Water Body Ty             | pe: Select one       | - |   |  |  |  |
|                           | River/stream         |   |   |  |  |  |
|                           | Pond/lake            |   |   |  |  |  |
|                           | Wetland              |   |   |  |  |  |
|                           | Estuary              |   |   |  |  |  |
|                           | Marine offshore      |   |   |  |  |  |
|                           | Marine coastal/beach |   |   |  |  |  |
|                           | Reservoir            |   |   |  |  |  |
|                           | Pool                 |   |   |  |  |  |
|                           | Other                | _ |   |  |  |  |

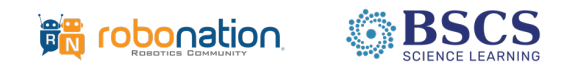

Once you have selected or created your station, click on "Enter Observations" in order to enter your data. When you are done, click on "Save" in the lower right-hand corner of the screen.

| Observation Date:                  | 2019-04-11                                                                                                    |                   |
|------------------------------------|----------------------------------------------------------------------------------------------------|-------------------|
| Photos:                            |                                                                                                    | Add Photo         |
| ✓ Survey Conditions                | i de la companya de la companya de la companya de la companya de la companya de la companya de la companya de l |                   |
| Observation Time:                  | 06 🔺 : 00 🔺 🔿 AM 💿 PM                                                                                           |                   |
| Air Temperature:                   | •F •                                                                                                    |                   |
| Precipitation During Visit:        | Select one                                                                                                    | •                 |
| recipitation in the last 48 hours: | Select one                                                                                                    | -                 |
| Weather Conditions:                | Select one                                                                                                    | •                 |
| ✓ SeaSense Data - *                | *Use "+" Sign to Add Data at Different Depth                                                                    | s**               |
| Depth:                             | m                                                                                                    |                   |
|                                    | Use "+" sign to add a new set of fields for your additiona                                                      | l depth readings. |
| Absolute pressure :                | kPa 🔻                                                                                                    |                   |
| Water temperature :                | °F 🔻                                                                                                    |                   |
| Turbidity:                         | NTU 🔻                                                                                                    | ]                 |
| Specific Conductivity:             | mS/cm 🔻                                                                                                    | •••               |
|                                    |                                                                                                    |                   |
|                                    |                                                                                                    |                   |
|                                    |                                                                                                    |                   |
|                                    |                                                                                                    |                   |
|                                    |                                                                                                    |                   |

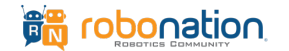

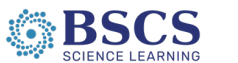

The SeaSense Data section is where you will add data from your SeaSense spreadsheets. You should enter data for each of the 5 fields at for the following 3 depths:

- 1. Minimum depth
- 2. Median depth
- 3. Maximum depth

For each depth, click on the plus sign in order to see a new set of fields to enter the next set of SeaSense data from your median depth, and for the maximum depth. Add all of your data <u>before</u> you click on "Save." You can choose to enter the 5 values for more than 3 depth readings, if you choose.

| ✓ SeaSense Data - *    | **Use "+" Sign t    | o Add Data at Di         | fferent D   | epths   |
|------------------------|---------------------|--------------------------|-------------|---------|
| Depth:                 |                     |                          | m           | •       |
|                        | Use "+" sign to add | l a new set of fields fo | or your add | itional |
| Absolute pressure :    |                     |                          | kPa         | •       |
| Water temperature :    |                     |                          | °F          | •       |
| Turbidity:             |                     |                          | NTU         | •       |
| Specific Conductivity: |                     |                          | mS/cm       | -       |

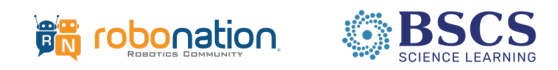

## 3.0 Mapping Data

If you would like to view collected data in a map, click on one of the available "Map Data" buttons.

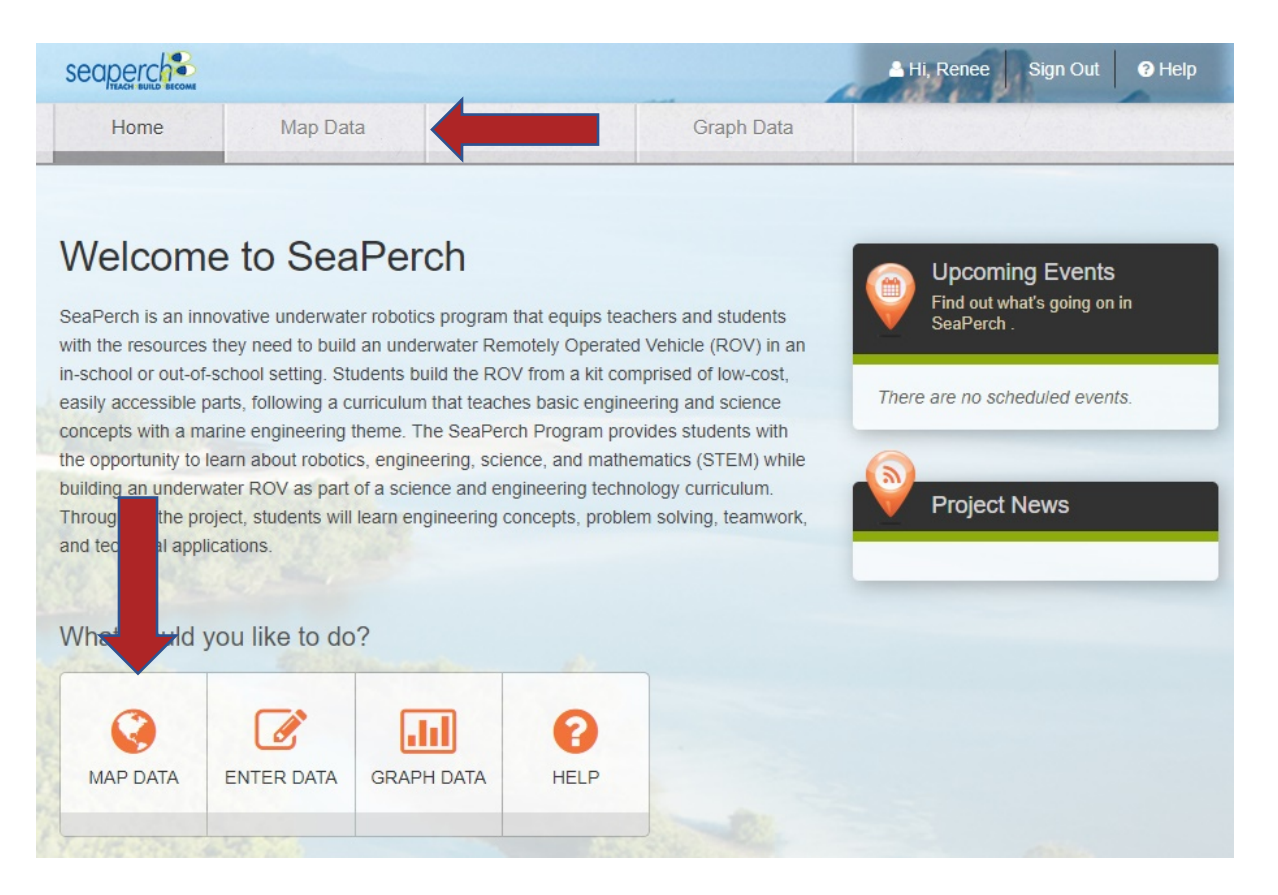

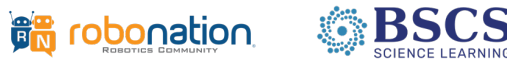

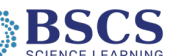

In the subsequent screen, you can click on "create your own map," or utilize one of the premade maps in the center or right-hand side of your browser window.

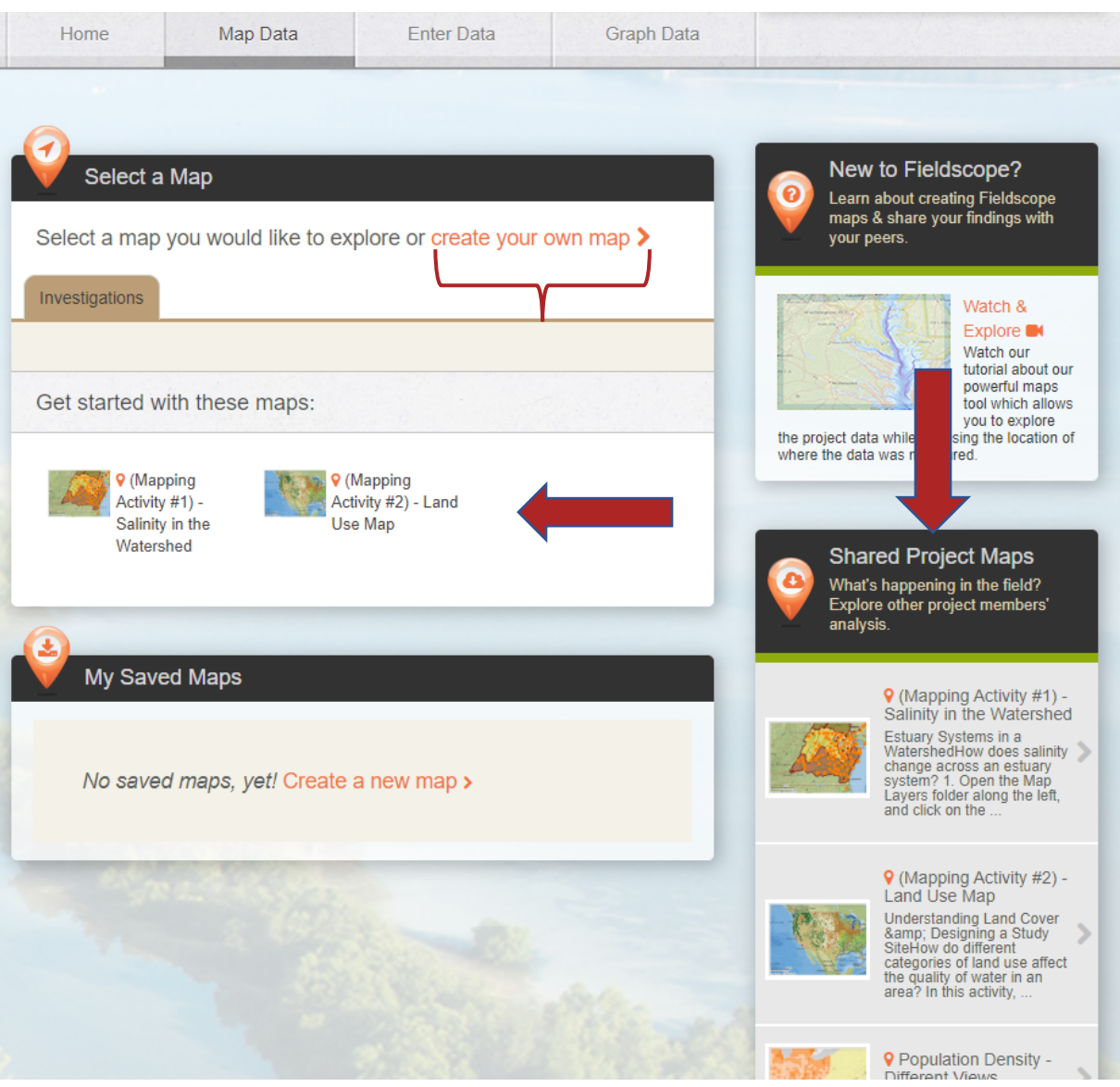

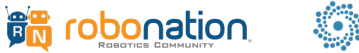

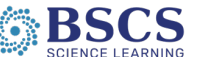

#### field**scope** User Guide for SeaSense Project

#### seasense

As with entering data, you will be prompted to "Download the free installer from adobe.com." Click on this in order to proceed, even if you already have Flash installed on your computer. Select the type of base map you would like, and then click on "next."

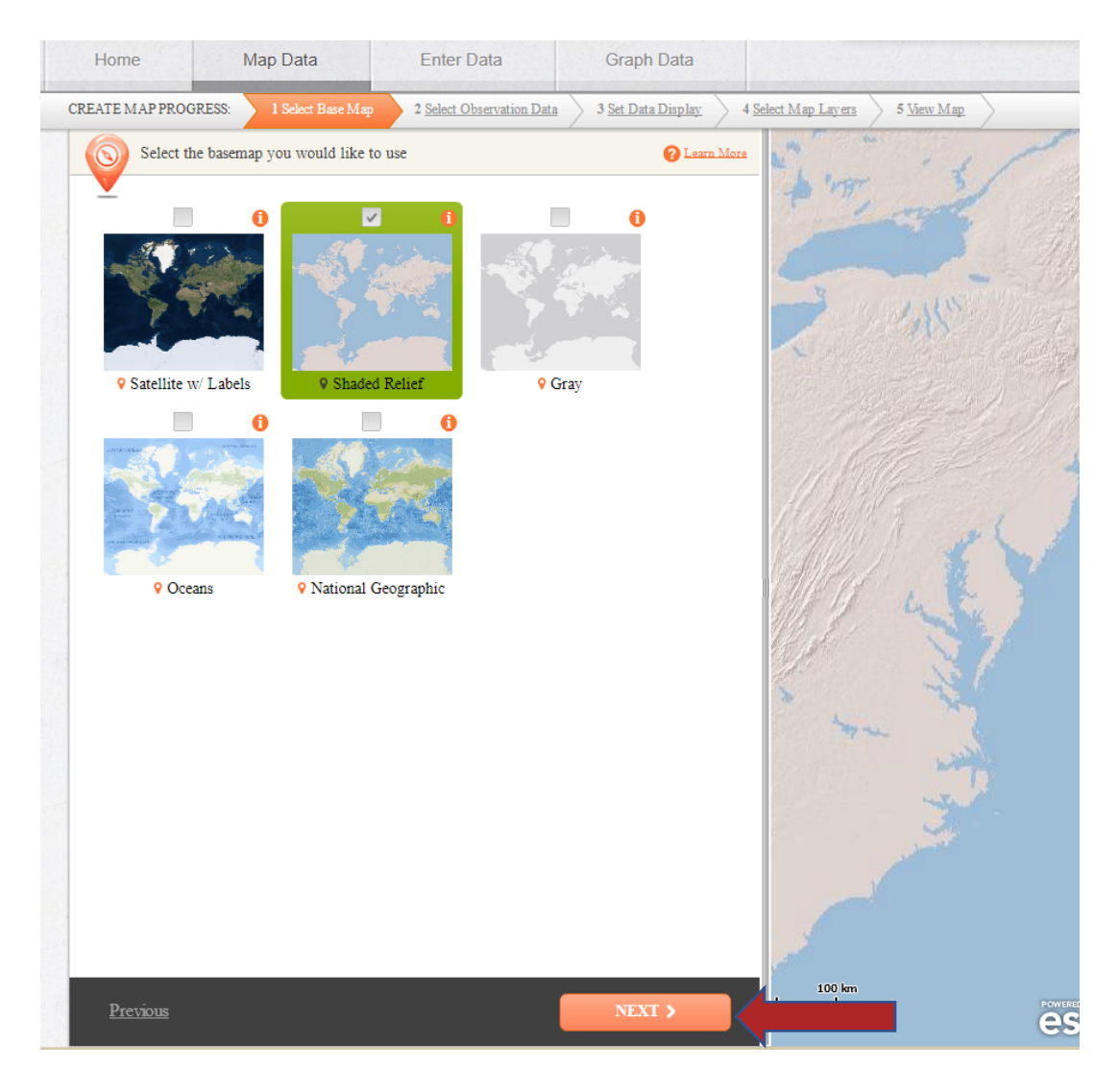

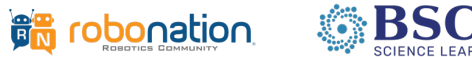

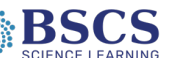

In the following screen, you can determine what observation data are displayed in the map you are creating.

| Home                                               | Map Data Enter Data                                                                            | Graph Data                                                                                                    |                                                     |
|----------------------------------------------------|------------------------------------------------------------------------------------------------|----------------------------------------------------------------------------------------------------|-----------------------------------------------------|
| CREATE MAP PROC                                    | GRESS: 1 <u>Select Base Map</u> 2 Select Observation Data                                      | 3 <u>Set Data Display</u> 4 <u>Select Map Layers</u> 5 <u>View Map</u>                                              | ±                                                   |
| Select a                                           | and filter the observation data sources for your map                                           | O Learn More BASE MAP:                                                                                              |                                                     |
| Data     Data     SeaPerch     Chesapeal     NOAAC | Sources Data  Chesapeake Wolunteer WC ke Bay Program Data                                      | Observations     Observations     Number of Stations:     Number of Observations:     Number of Observations:     A | errain, as shaded relief.<br>uded. Rivers stand out |
|                                                    |                                                                                                |                                                                                                    |                                                     |
| V Data                                             | Filter Options                                                                                 | Match:  All selected filter All selected :                                                                          | filters                                             |
| :=                                                 | Filter by value<br>Filter by value to select and display data on the variables you are inter   | sted in.                                                                                                    | Delete                                              |
| 0                                                  | Filter by area<br>Filter by a predefined geographic area, or an area you define.               |                                                                                                    |                                                     |
| G                                                  | Filter by date<br>Filter by date to modify the temporal range of the data you are workin       | with.                                                                                                    |                                                     |
| *                                                  | Filter by observer<br>Filter by observer to select only data from a certain organization or us |                                                                                                    |                                                     |
|                                                    |                                                                                                |                                                                                                    |                                                     |
| Previous                                           |                                                                                                |                                                                                                    | NEXT >                                              |

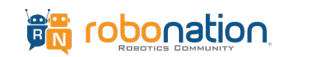

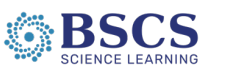

To do this, select which data source(s) to pull information from.

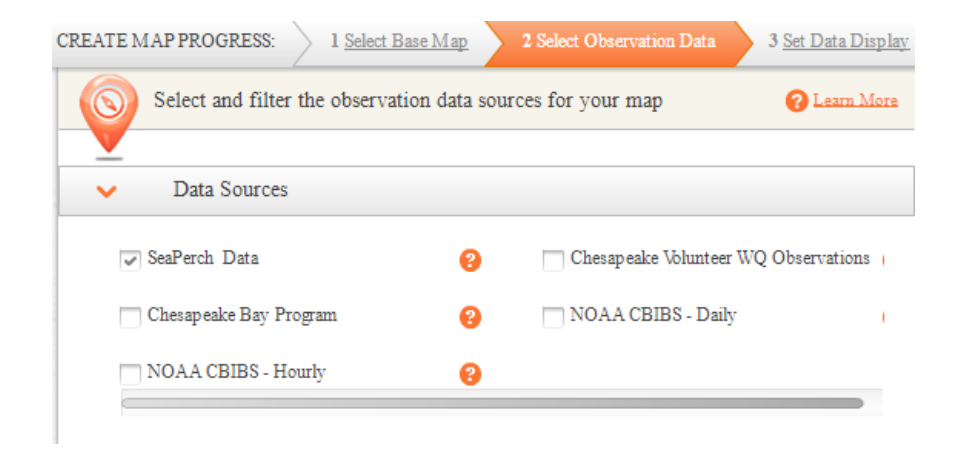

You may filter your map based on different parameters (value, area, date, observer).

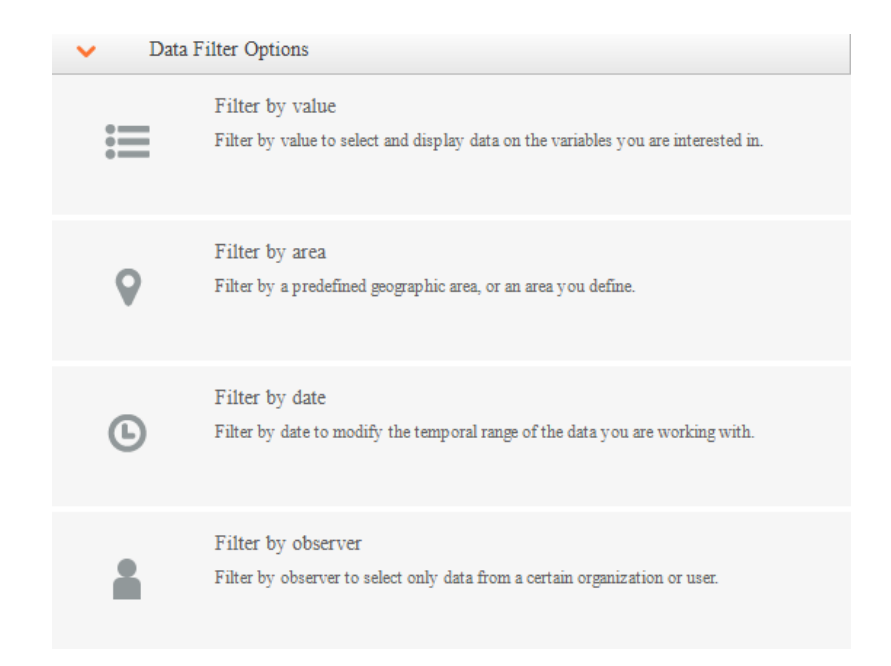

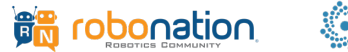

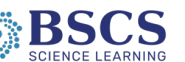

Filtering by value will prompt the following pop-up screen. You can use the drop-down box to filter based on what variable you would like to view:

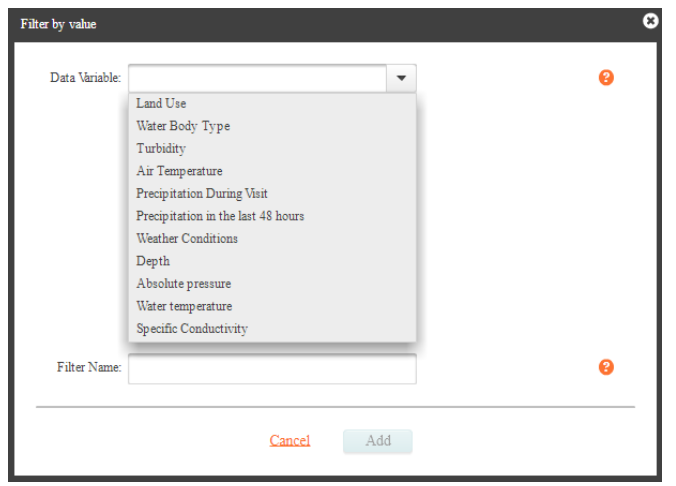

You will be prompted to decide what levels of your selected variable to display. For instance, if you wanted to display depth, you could select levels between certain amounts, and only observations with data inside of those parameters would be displayed on your map. Click on "Add" when you have determined the data you want displayed:

| Include Items:<br>With Any Value<br>Greater Than:<br>1 m<br>Less Than:<br>100<br>m                                                                                                    | Data Variable: | Depth                   | - | • |
|----------------------------------------------------------------------------------------------------|----------------|-------------------------|---|---|
| Image: Second second second | Include Items: |                         |   |   |
| ✓ Greater Than:     1     m       ✓ Less Than:     100     m                                                                                                    | 🐷 With Any Va  | lue                     |   |   |
| [☞] Less Than: 100] m                                                                                                    | Greater That   | : 1                     | m |   |
|                                                                                                    | Less Than:     | 100                     | m |   |
|                                                                                                    |                | 100                     |   |   |
|                                                                                                    |                | 100                     |   |   |
|                                                                                                    |                | 100                     |   |   |
|                                                                                                    |                | 100                     |   |   |
| Filter Name: Depth between 1 and 100                                                                                                    | Filter Name:   | Depth between 1 and 100 |   | ¢ |

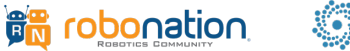

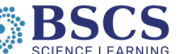

You can also filter your results by area, utilizing various drawing tools, or by watershed, state, county, or national physiographic province boundaries. If you need to Zoom in on the map, it is easier to find the general area you would like to view prior to selecting a drawing tool:

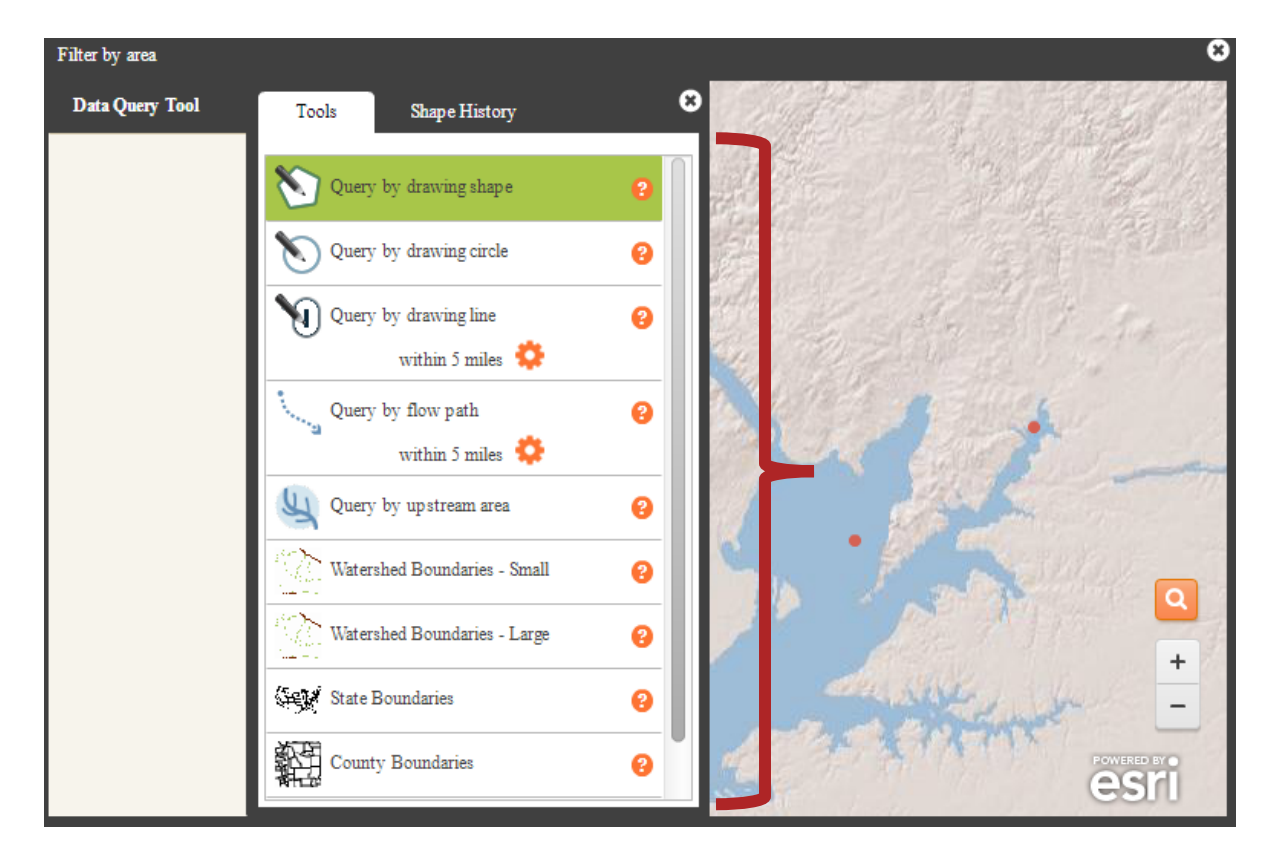

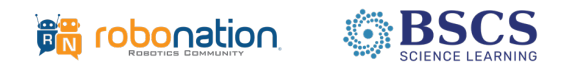

Drawing tools have different functionality:

- To draw a shape or a line, click on the map as you draw around the area you would like to query. When you are done, double-click your mouse to complete the shape.
- To draw a circle, click on the map in the place that you would like as the center of your shape. When you are done, lift up on the mouse button.

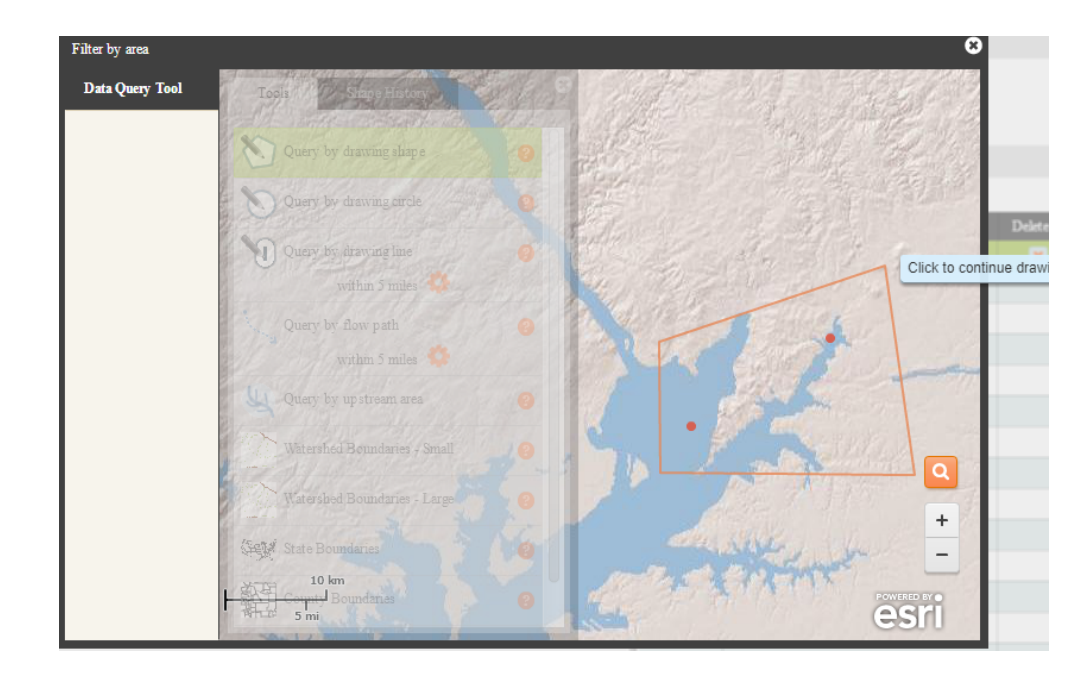

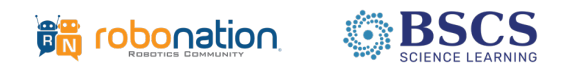

Once you are done creating your shape, you will receive the following view. You will see how many stations and observations are in the area you selected. You may name this filter or create another filter by clicking on "Choose Another Shape." If you are satisfied with your area, click on "Create Filter."

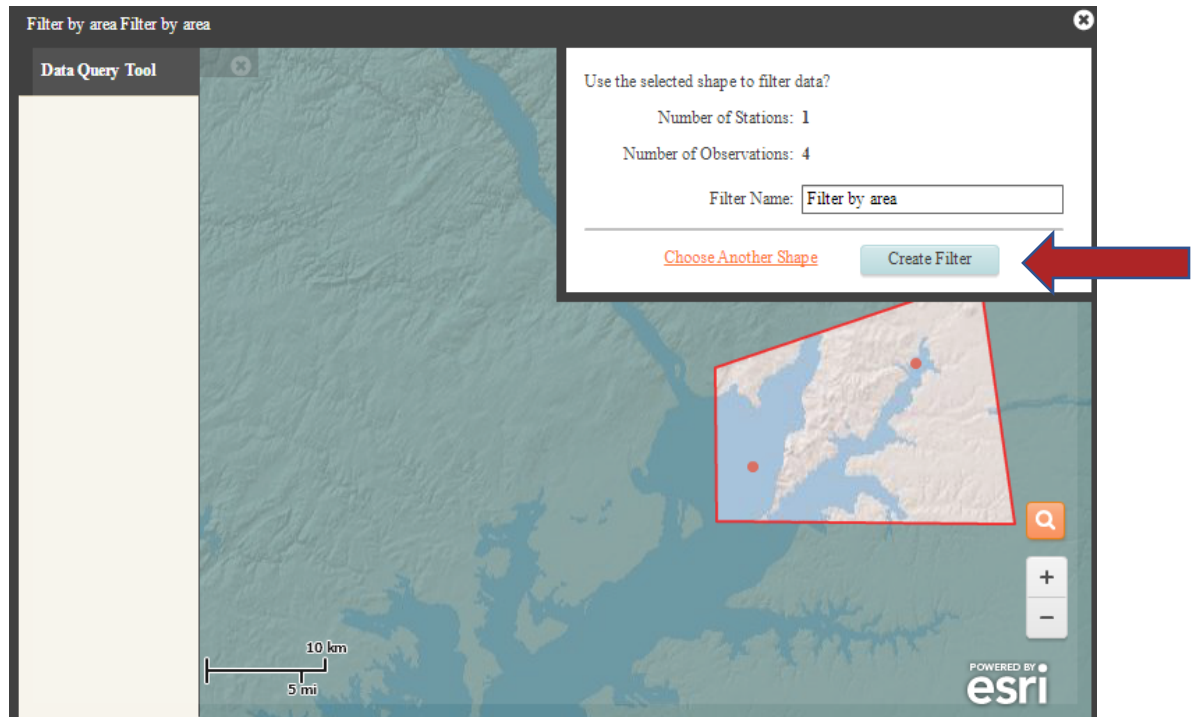

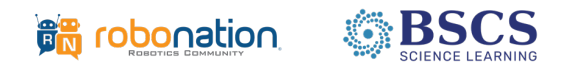

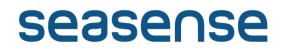

To further refine your search, you may also filter by date.

| Filter by date |                |            | 8 |
|----------------|----------------|------------|---|
| Include Items  | :              |            |   |
|                | After:         | 2019-04-11 |   |
|                | Before:        | 2019-04-11 |   |
| Filter Name:   | After 2019-04- | 11         | 8 |
|                | <u>Cancel</u>  | Add        | _ |

Finally, you may also filter your search by a particular observer (user, organization, or type).

| Filter by observer |                                   |   | 8 |
|--------------------|-----------------------------------|---|---|
| Filter By:         | User<br>Organization<br>User Type | • |   |
| Filter Name:       |                                   | 8 |   |
|                    | Cancel Add                        |   |   |

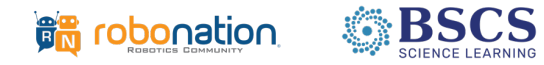

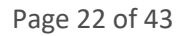

Once you have selected your filters, you can see how many observations are still on the map you are creating. If you would like to make sure that all observations are within the parameters you selected, make sure you click on "All selected filters." When done with filters, click "Next."

| Home Map Data                                     | Enter Data                                                                                        | Graph Data                                                                                                    |                                                                                                    |                             |            |  |  |
|---------------------------------------------------|---------------------------------------------------------------------------------------------------|----------------------------------------------------------------------------------------------------|----------------------------------------------------------------------------------------------------|-----------------------------|------------|--|--|
| CREATE MAP PROGRESS: 1 Select Base                | Map 2 Select Observation Data                                                                     | 3 <u>Set Data Display</u>                                                                                                    | 4 <u>Select M</u>                                                                                   | ap Layers 5 <u>View Map</u> | ±          |  |  |
| Select and filter the observation                 | data sources for your map                                                                         | BASE MAP:                                                                                                    |                                                                                                    |                             |            |  |  |
| Data Sources                                      |                                                                                                   | Shaded Relief Base Map<br>This map portrays surface elevation, or terrain, as shaded relief.<br>No place names or land cover data is included. Rivers stand out |                                                                                                    |                             |            |  |  |
| SeaPerch Data                                     | Chesapeake Volunteer                                                                              | r WQ Observations                                                                                                    | DATA INFORMATION:                                                                                   |                             |            |  |  |
| Chesapeake Bay Program S NOAA CBIBS - Daily       |                                                                                                   |                                                                                                    |                                                                                                    | Number of Stations: 1       |            |  |  |
|                                                   | •                                                                                                 |                                                                                                    |                                                                                                    |                             |            |  |  |
| ✓ Data Filter Options                             |                                                                                                   |                                                                                                    | FILTER LIST:<br>Match: Any selected filter All selected filters                                     |                             |            |  |  |
| Filter by value<br>Filter by value to select ar   | ıd display data on the variables you are i                                                        | Active                                                                                                    | Filter Name (double-click to edit)<br>Depth between 1 and 100<br>Filter by area<br>After 2019-04-11 | Delete                      |            |  |  |
| Filter by area<br>Filter by a predefined geog     | graphic area, or an area you define.                                                              |                                                                                                    |                                                                                                    |                             |            |  |  |
| Filter by date<br>Filter by date to modify the    | he temporal range of the data you are wo                                                          |                                                                                                    |                                                                                                    |                             |            |  |  |
| Filter by observer<br>Filter by observer to selec | Filter by observer<br>Filter by observer to select only data from a certain organization or user. |                                                                                                    |                                                                                                    |                             |            |  |  |
|                                                   |                                                                                                   |                                                                                                    |                                                                                                    |                             |            |  |  |
| Previous                                          |                                                                                                   |                                                                                                    |                                                                                                    | NEXT                        | > <b>(</b> |  |  |

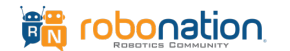

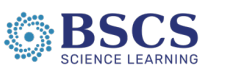

You can choose how your data is displayed by using the dropdown menu. Again, select "Next" to move on.

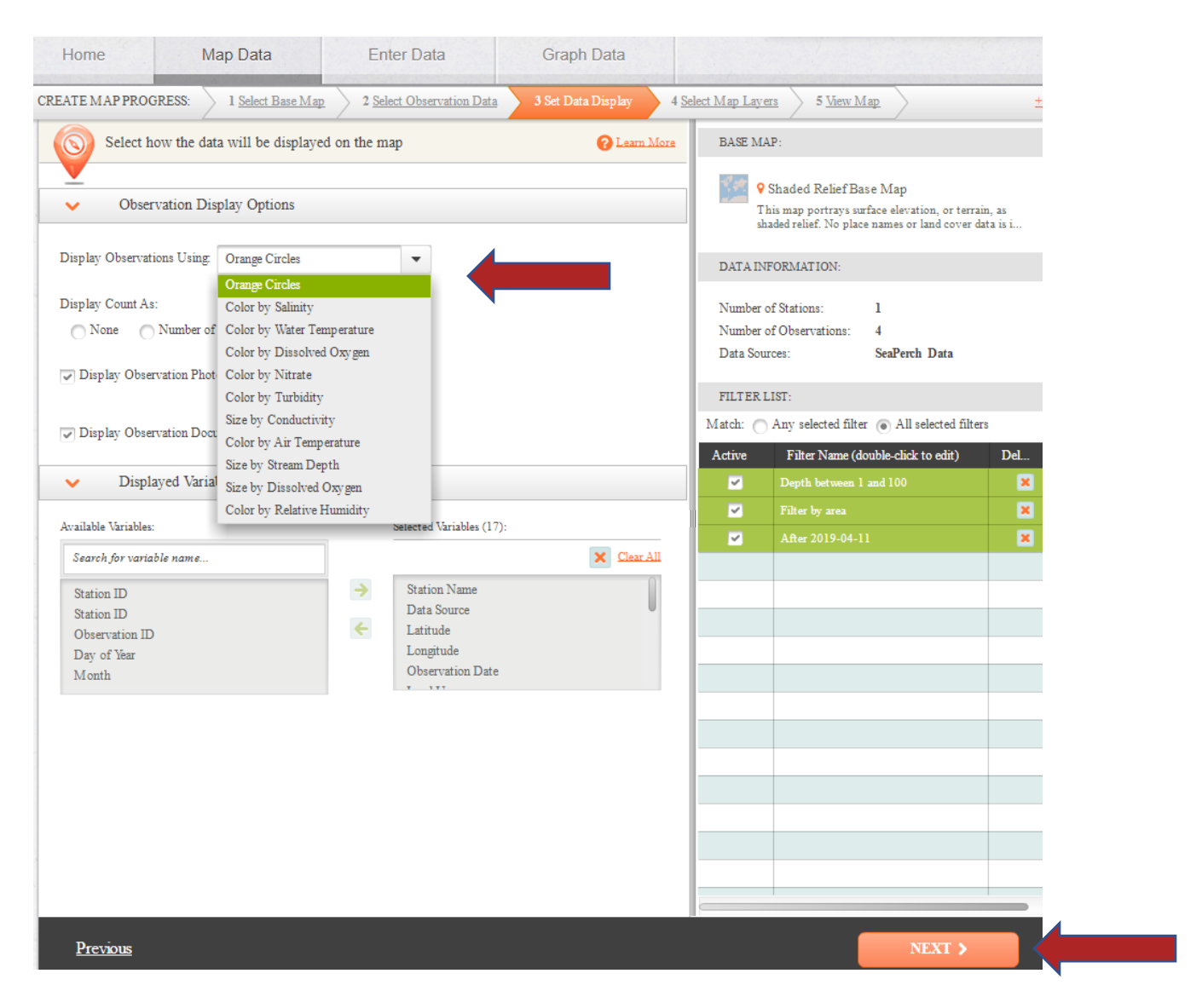

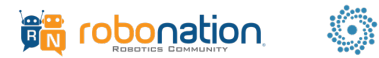

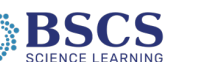

#### You may also add a layer to your map.

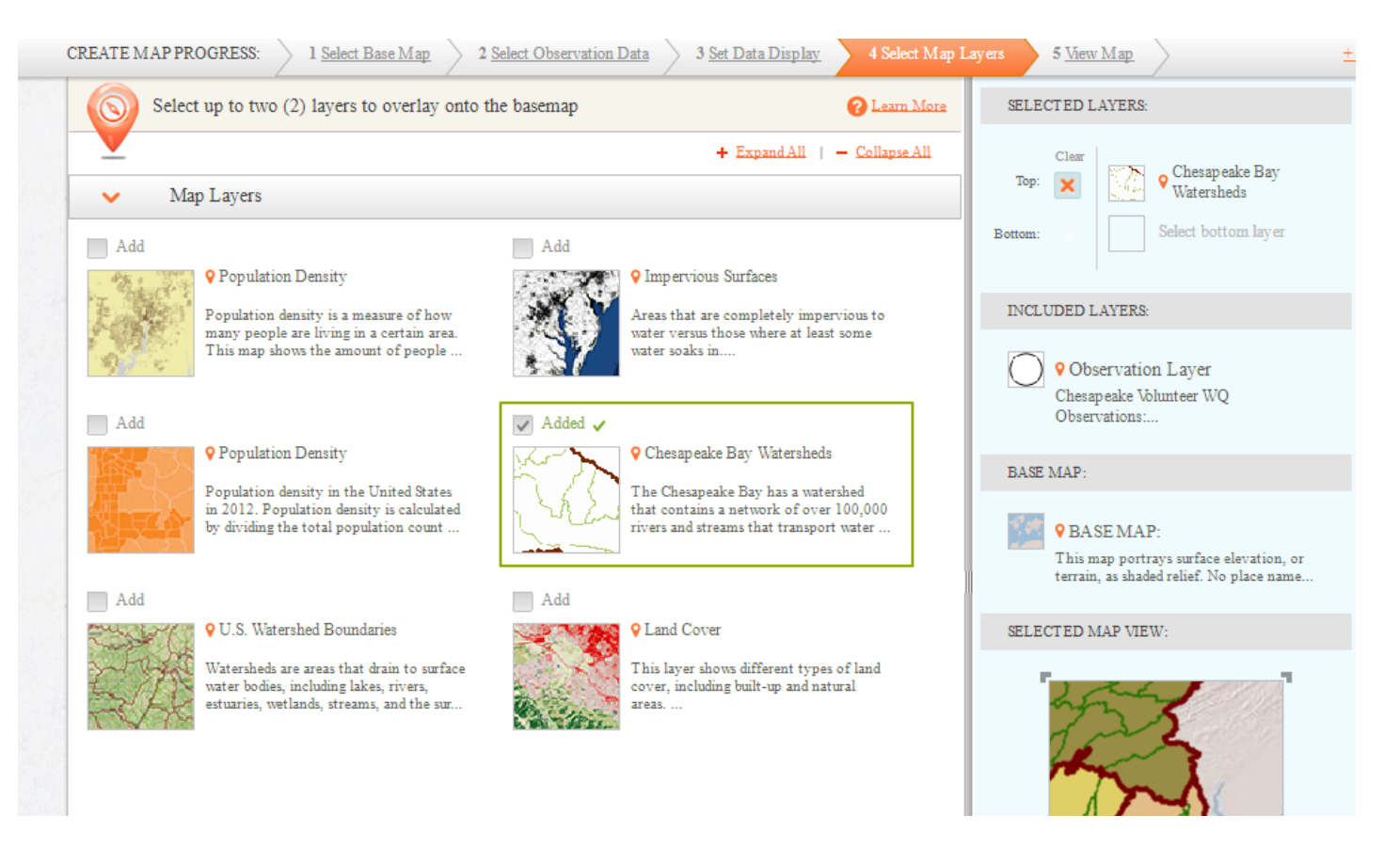

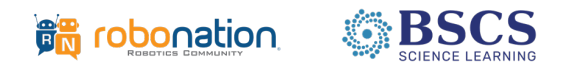

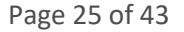

You will receive this box. If you would not like a demonstration, you may click, "No, thanks. I want to explore on my own."

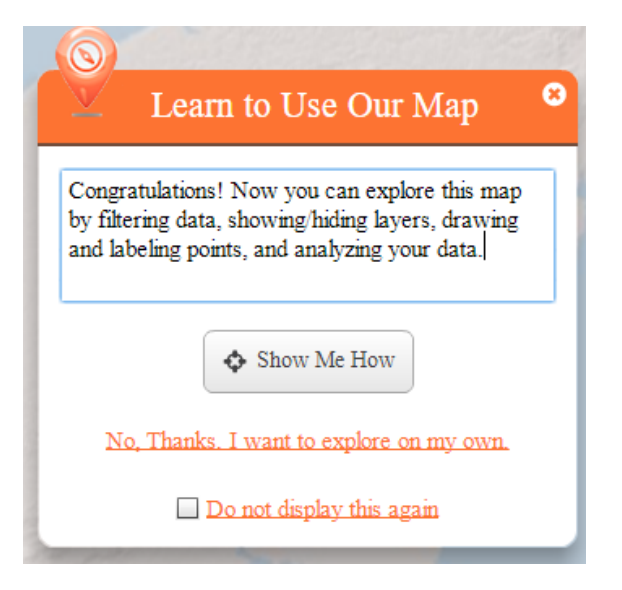

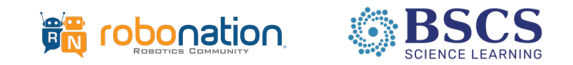

Your map will be generated. You can use the zoom in and out buttons or your mouse to zero in on the area you would like to view.

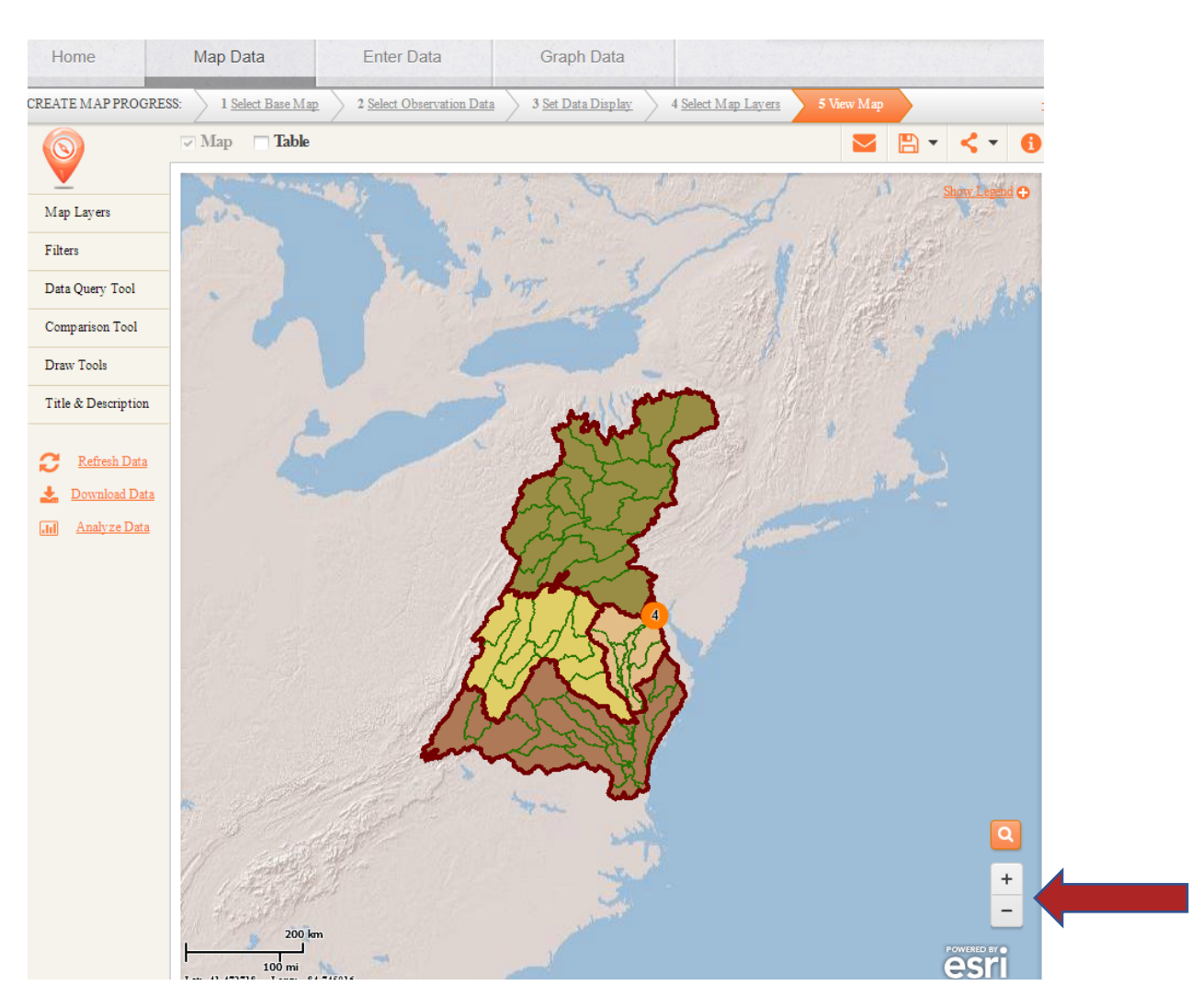

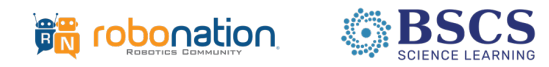

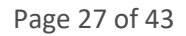

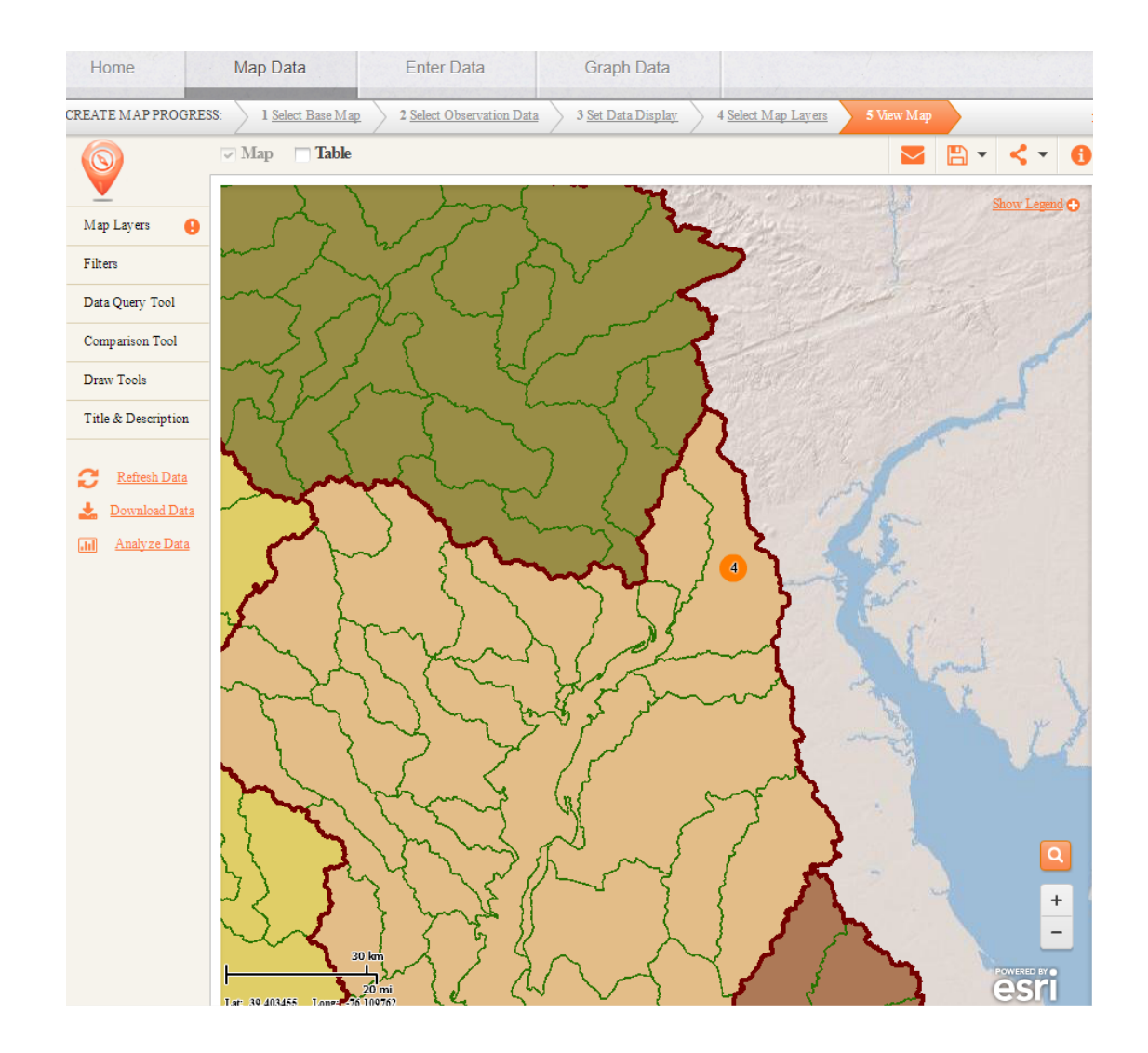

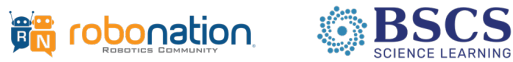

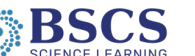

If you would like to save or share your map, you can use the buttons in the upper right-hand corner of your screen.

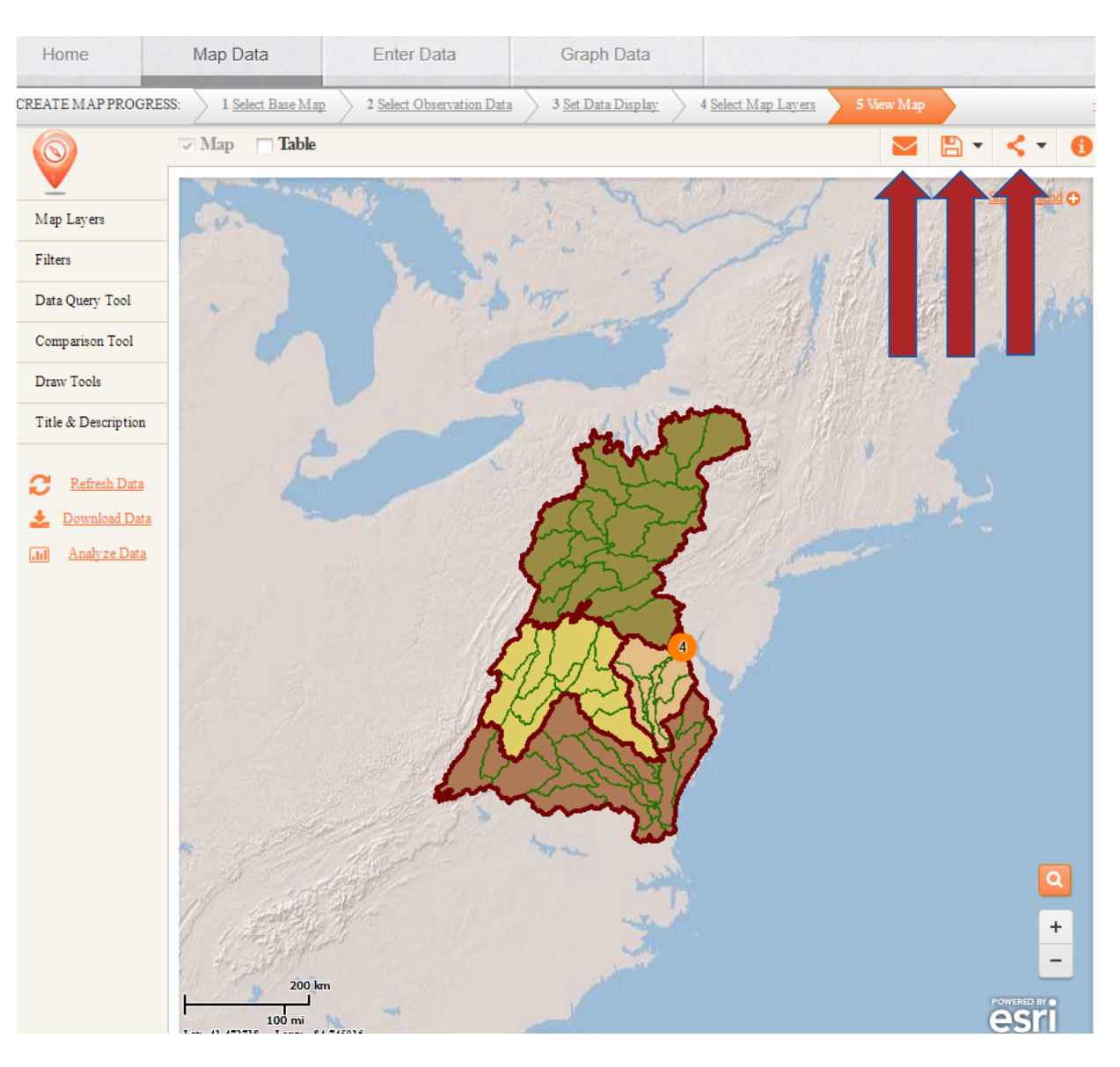

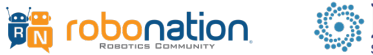

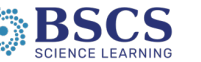

Page 29 of 43

## 4.0 Graphing Data

To create a graph, start on the main page, where you can select either of the below "Graph Data" options.

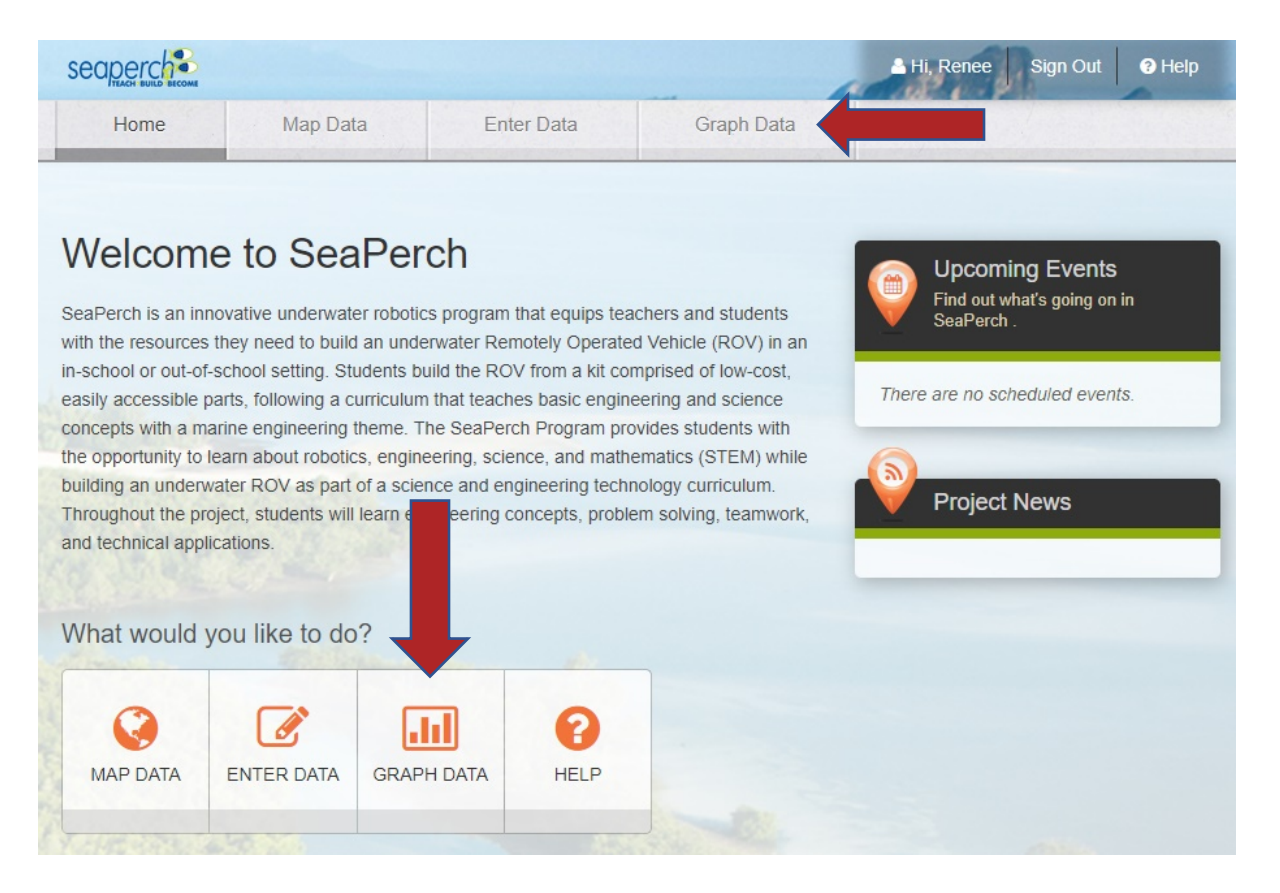

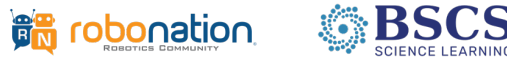

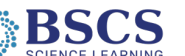

As with maps, you can choose to open a pre-made graph, or chose to create your own.

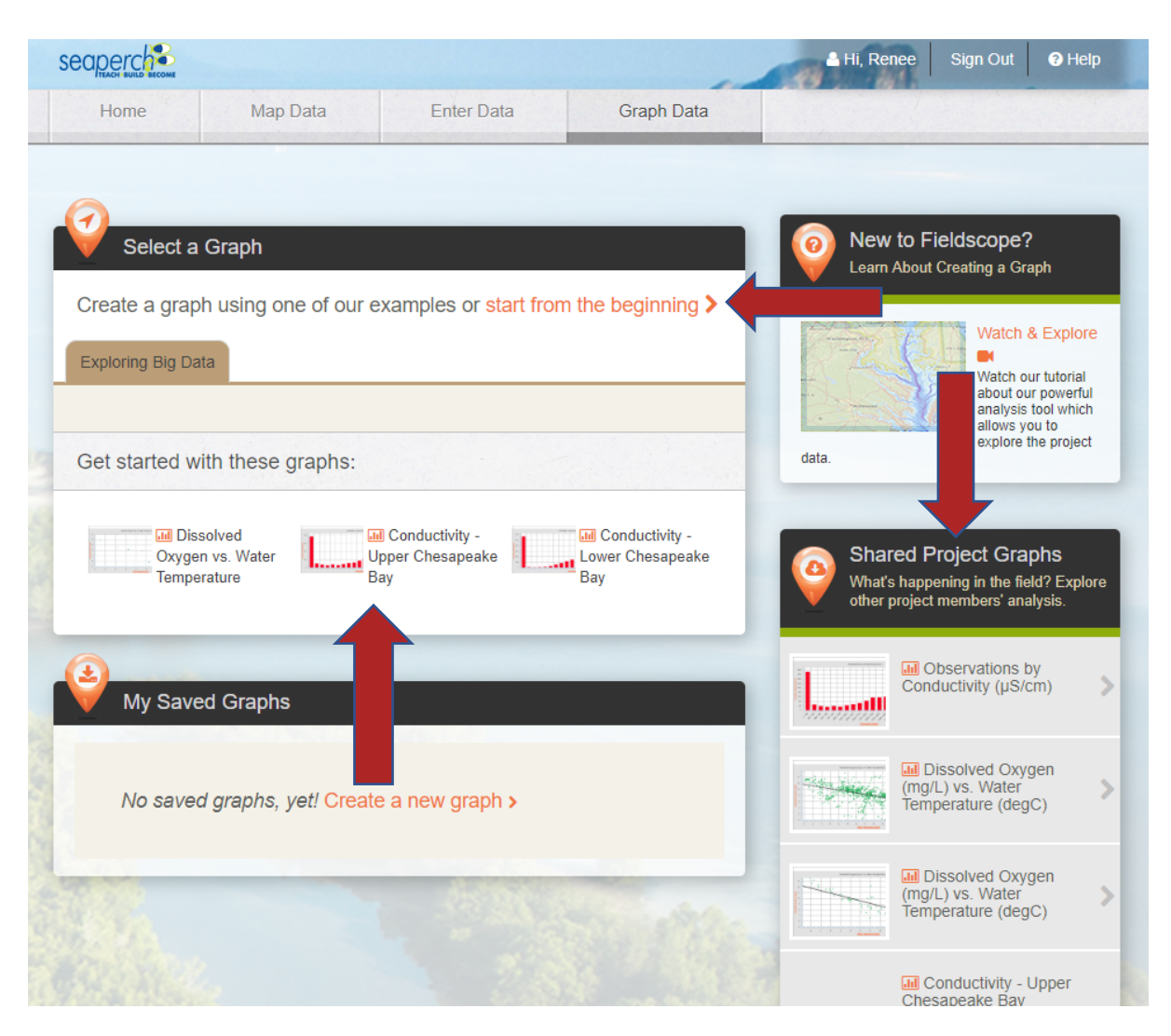

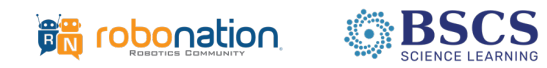

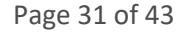

If you choose to create your own graph, clicking on "start from the beginning" will result in the following screen. As with entering data and maps, select "download the free installer from adobe.com."

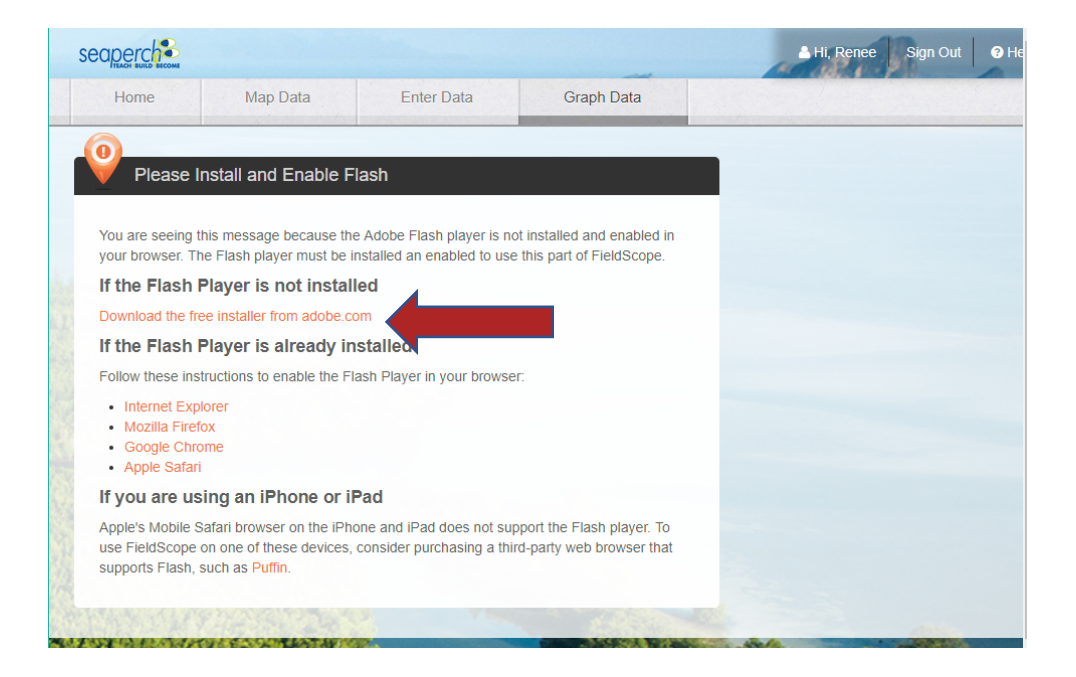

Once again, click "Allow" on the subsequent pop-up box:

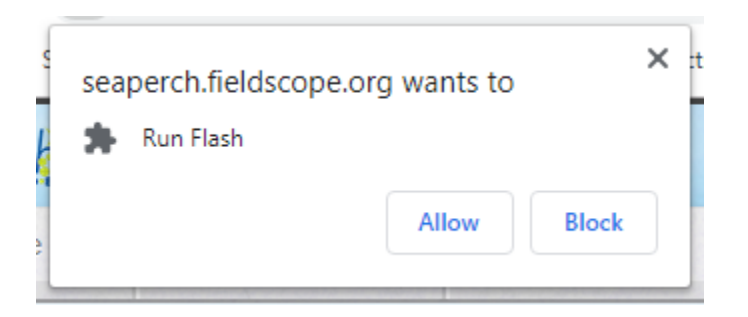

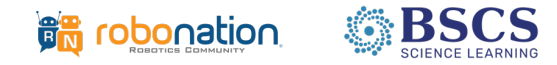

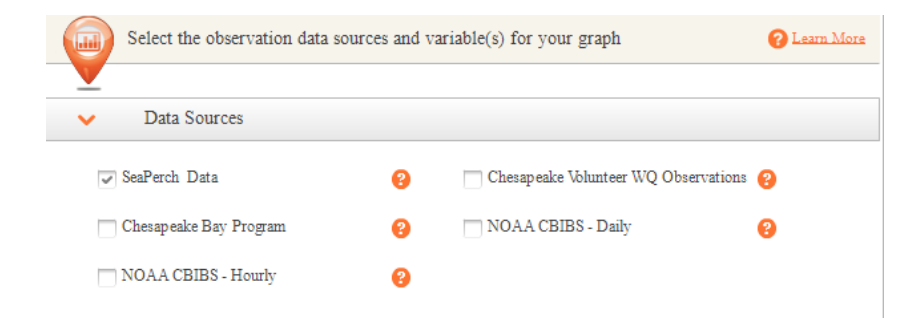

On the top half of the following screen, select the data sources you would like to use to create your graph.

On the bottom half of this screen, you can select the variables that you would like to explore in your graph. As you select the variables, the particular types of graphs that you may use to visualize that data will appear in black, rather than being greyed out (as seen below). If you select variables and all of the graphs become grey again, you have selected too many variables to visualize in graph format (the maximum is 3).

To select a variable for your map, highlight it in the variable list on the left and move it to the variable list on the right using the arrow button.

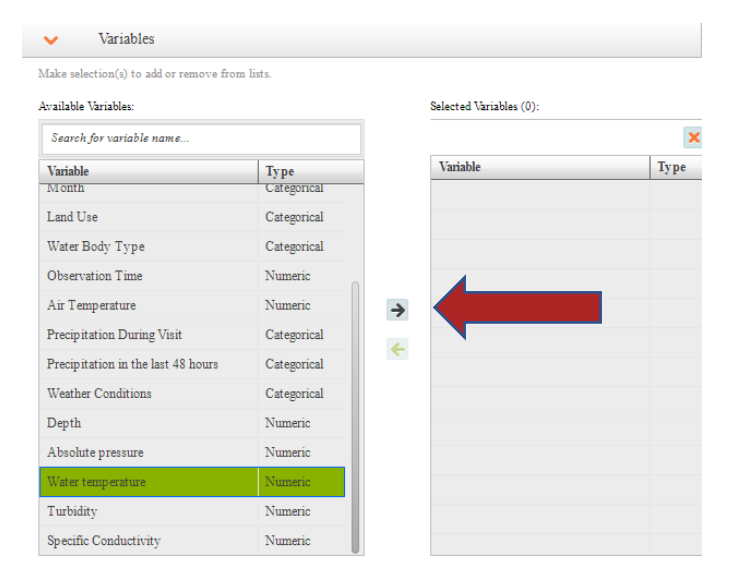

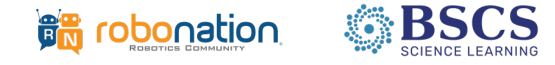

Once you have selected the graph you would like to make, you can click on "Next."

| Home Map Da                                                                                                    | ata                                                                                                    | Enter Data       | Graph D                                            | ata                                                  |                                                                                                    |                                                                          |
|----------------------------------------------------------------------------------------------------|----------------------------------------------------------------------------------------------------|------------------|----------------------------------------------------|------------------------------------------------------|----------------------------------------------------------------------------------------------------|--------------------------------------------------------------------------|
| CREATE GRAPH PROGRESS: 1                                                                                                    | Select Variables                                                                                                    | 2 Filter Data    | 3 Define Axes and Labels                           | s 4 <u>View Graph</u>                                | > ±                                                                                                    |                                                                          |
| Select the observation da  Select the observation da  Consequences  SeaPerch Data  Chesapeake Bay Program  NOAA CBIBS - Hourly  Variables Make selection(s) to add or remove from                                                                                    | nt lists.                                                                                                    | iable(s) for you | r graph<br>Volunteer WQ Observations<br>BS - Daily | <ul> <li>Learn More</li> <li>S</li> <li>O</li> </ul> | AVAILABLE GRAPHS FOR SELECTED VARIABLES:<br>Scatter Plot<br>Displays two variables on an x,y axis<br>Select:<br>2 number based variables<br>0-1 category variables<br>Graph Disabled: not enough numeric variables selected<br>(minimum 2)<br>Histogram<br>Displays frequency of a variable in a<br>bar chart<br>Select:<br>0-1 number based variables<br>1-2 category variables | <u>Graph Options</u><br>Scatter Plot<br>Histogram<br>Time Series<br>Plot |
| Available Variables:                                                                                                    |                                                                                                    | Sel              | ected Variables (1):                               |                                                      | Time Series Plot                                                                                                    | Range                                                                    |
| Search for variable name                                                                                                    |                                                                                                    |                  |                                                    | ×                                                    | Displays one variables on an x axis                                                                                                    | Comparison                                                               |
| Variable<br>Day of Year<br>Month<br>Land Use<br>Water Body Type<br>Observation Time<br>Air Temperature<br>Precipitation During Visit<br>Precipitation In the last 48 hours<br>Weather Conditions<br>Depth<br>Absolute pressure<br>Turbidity<br>Specific Conductivity | Type           Numeric           Categorical           Categorical           Categorical           Numeric           Numeric           Categorical           Categorical           Categorical           Categorical           Categorical           Categorical           Categorical           Numeric           Numeric           Numeric           Numeric           Numeric           Numeric           Numeric | ÷                | Vater temperature                                  | Numeric                                              | Select:<br>1-2 number based variables<br>0 category variables<br>Category variables<br>1-3 category variables<br>1-3 category variables<br>1-3 category variables<br>1-3 categorical variables<br>selected (minimum 1)                                                                                                    | Plot                                                                     |
| <u>Previous</u>                                                                                                    |                                                                                                    |                  |                                                    |                                                      | NEXT >                                                                                                    |                                                                          |

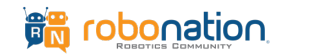

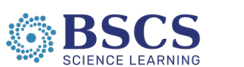

As with maps, you can filter the data to produce a graph specified for a particular value, area, date, or observer.

| Home             | Map Data                                                | Enter Data                      | Graph Data             |                              |                                                      |                                       |          |
|------------------|---------------------------------------------------------|---------------------------------|------------------------|------------------------------|------------------------------------------------------|---------------------------------------|----------|
| CREATE GRAPH PRO | OGRESS: 1 Select Variables                              | 2 Filter Data 3 I               | Define Axes and Labels | 4 <u>View Gra</u>            | <u>h</u>                                             |                                       | <u>+</u> |
| Select th        | e type of filter you would lik                          | GRAPH INFORMATION:              |                        |                              |                                                      |                                       |          |
|                  | Filter by value<br>Filter by value to select and disp   | play data on the variables you  | are interested in.     | Graph<br>Numbe               | Type:<br>r-based variables:                          | Histogram<br>Water temperature (degF) |          |
| •                | Filter by area<br>Filter by a predefined geographi      | c area, or an area you define.  |                        | DATA :<br>Numbe<br>Numbe     | INFORMATION:<br>r of Stations:<br>r of Observations: | 1<br>4                                |          |
| C                | Filter by date<br>Filter by date to modify the ten      | poral range of the data you are | e working with.        | FILTEI<br>Match: (<br>Active | R LIST:<br>Any selected filte<br>Filter Name (d      | r All selected filters                | Delete   |
| *                | Filter by observer<br>Filter by observer to select only | data from a certain organizatio | on or user.            |                              |                                                      |                                       |          |
|                  |                                                         |                                 |                        |                              |                                                      |                                       |          |
| Previous         |                                                         |                                 |                        |                              |                                                      | NEXT >                                |          |

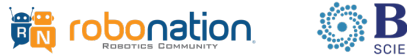

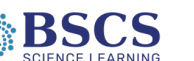

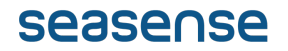

For this example, we're creating a graph of data about water temperature after April 11, 2019.

| Filter by date |                |            | 8 |
|----------------|----------------|------------|---|
| Include Items  | :              |            |   |
| 2              | After:         | 2019-04-11 |   |
|                | Before:        | 2019-04-11 |   |
| Filter Name:   | After 2019-04- | 11         | 8 |
|                | Cancel         | Add        | _ |

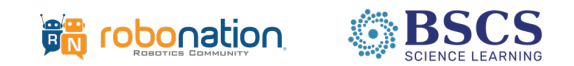

Once you have all of your filters in place, click on "Next." At this point, you can define what you would like the axes and labels of your map to be. You may also add a graph description.

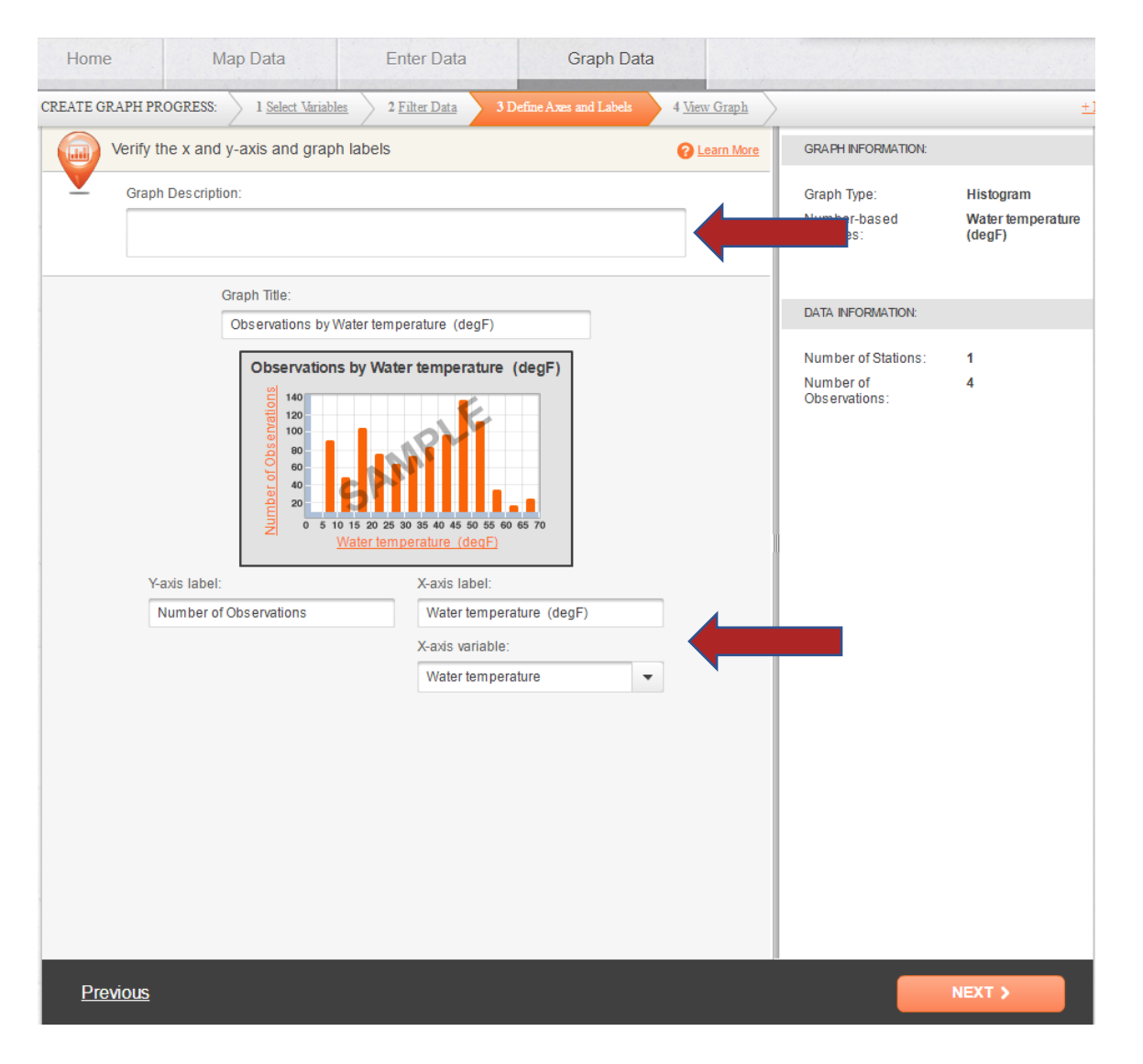

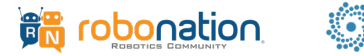

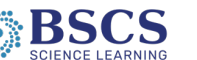

If you would not like to explore the graphing tool with assistance, you may click on "No, thanks. I want to explore on my own."

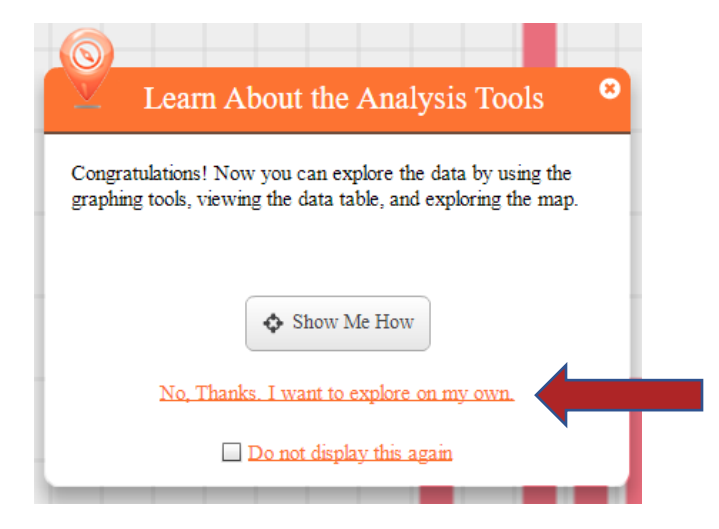

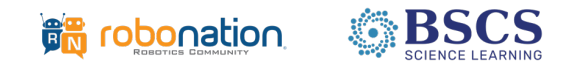

#### Your graph will be displayed.

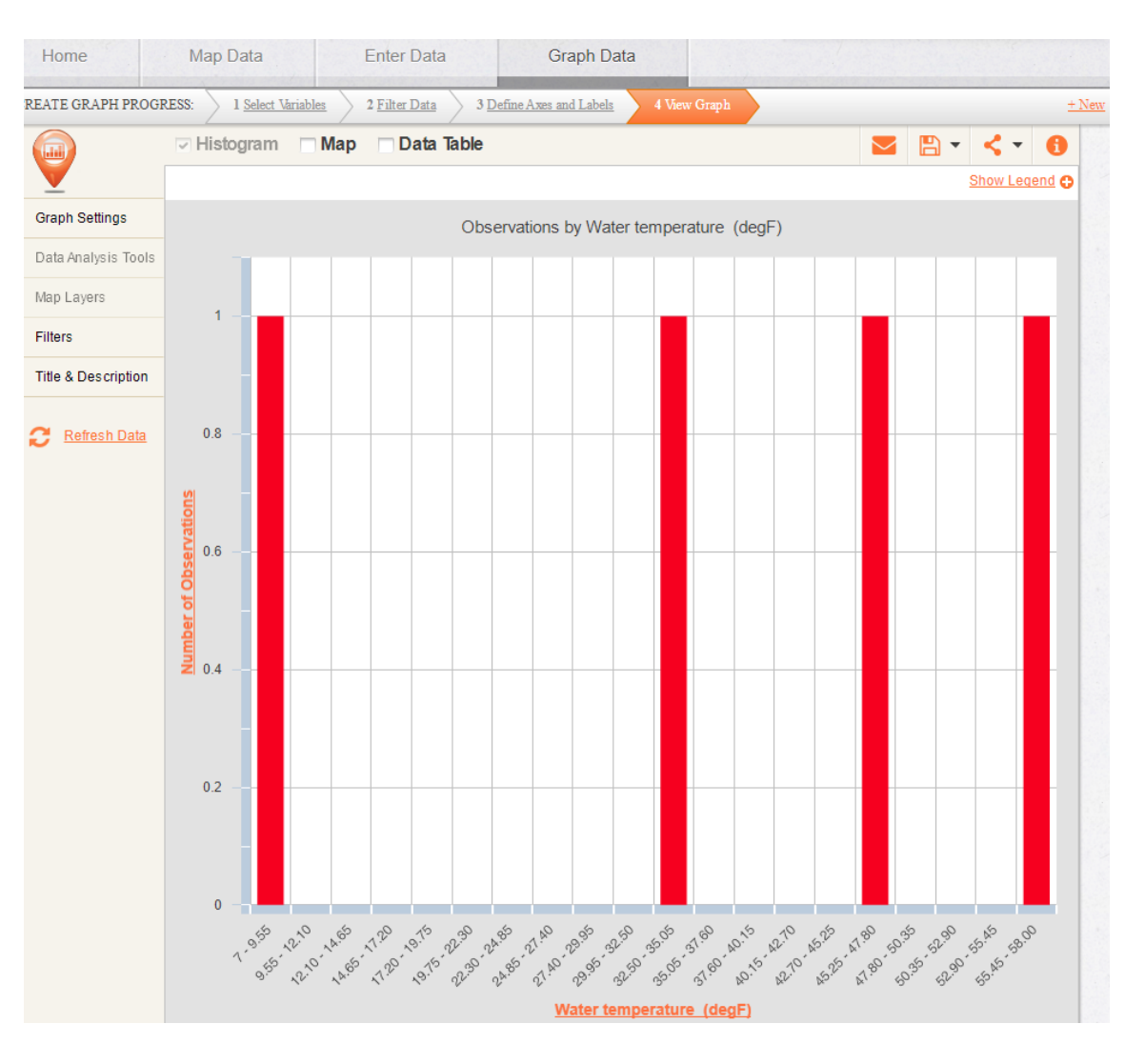

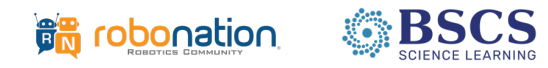

If you would like to see where these observations were logged, you can check the "Map" box and a map of the associated observations will be displayed.

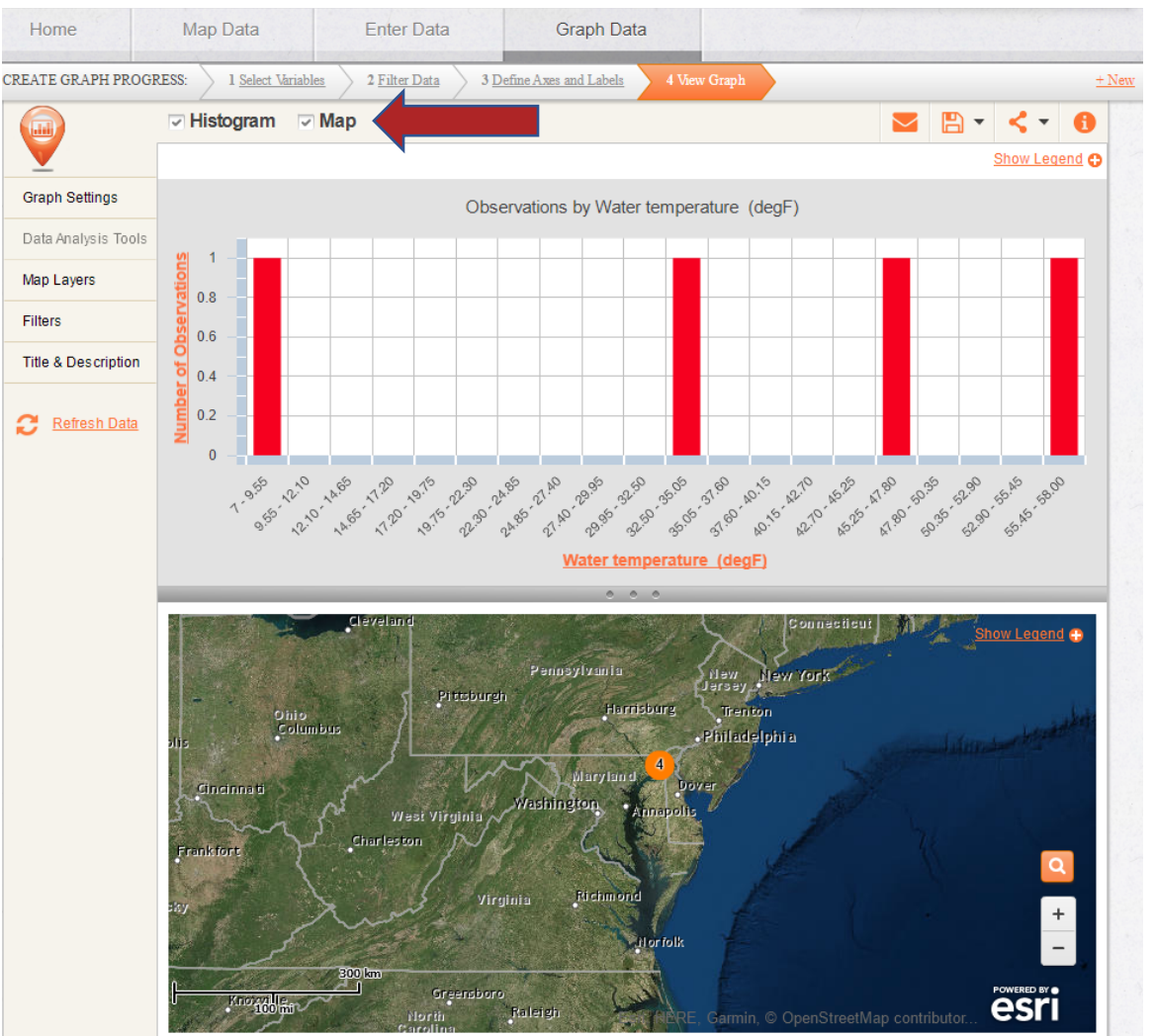

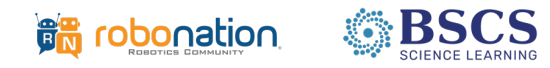

As with the FieldScope mapping function, you may also zoom in to the generated map to see individual data points more clearly.

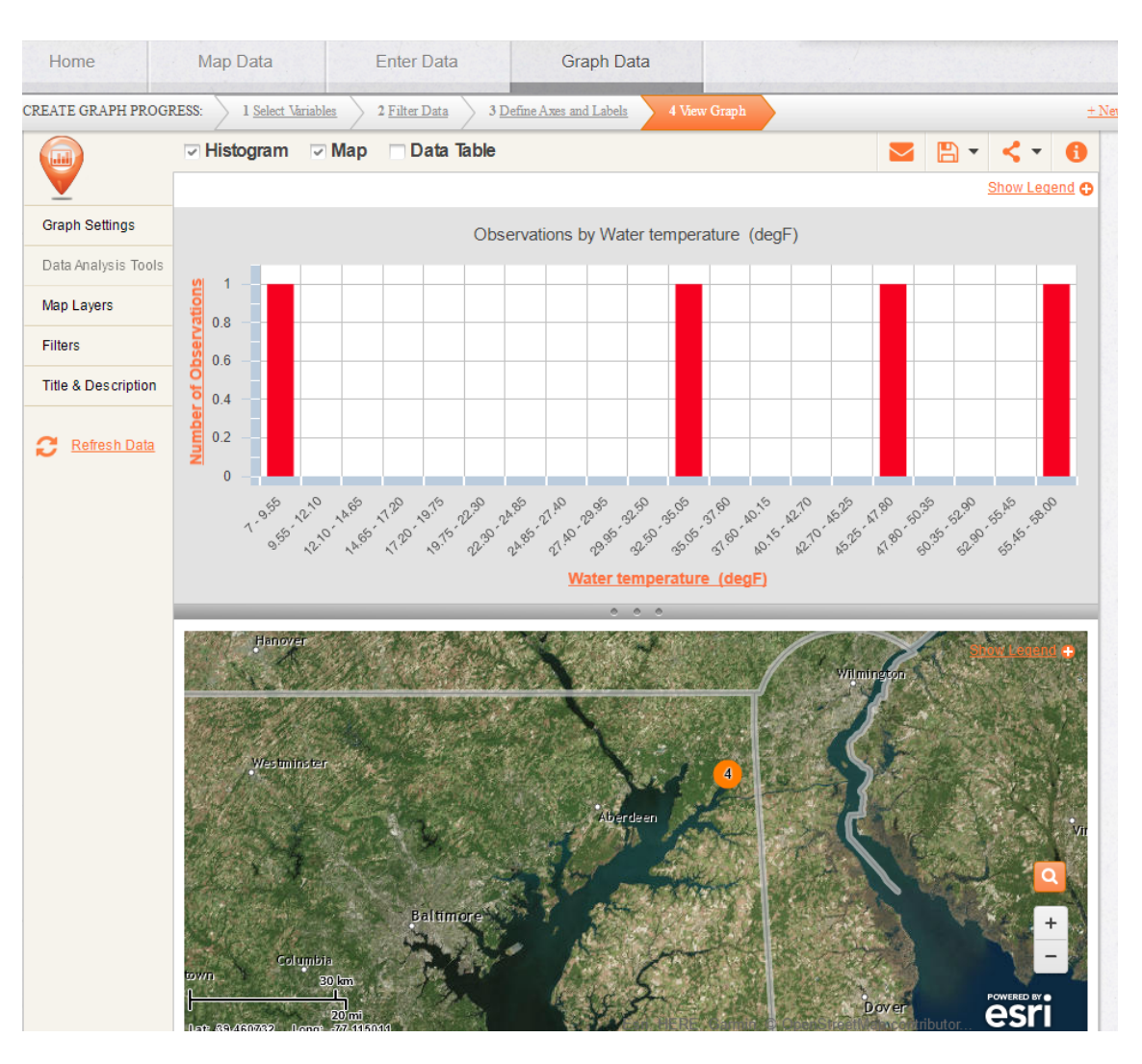

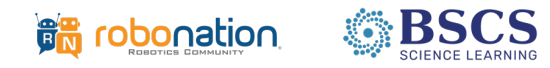

To view the actual data associated with the map and graph, you may check the "Data Table" box.

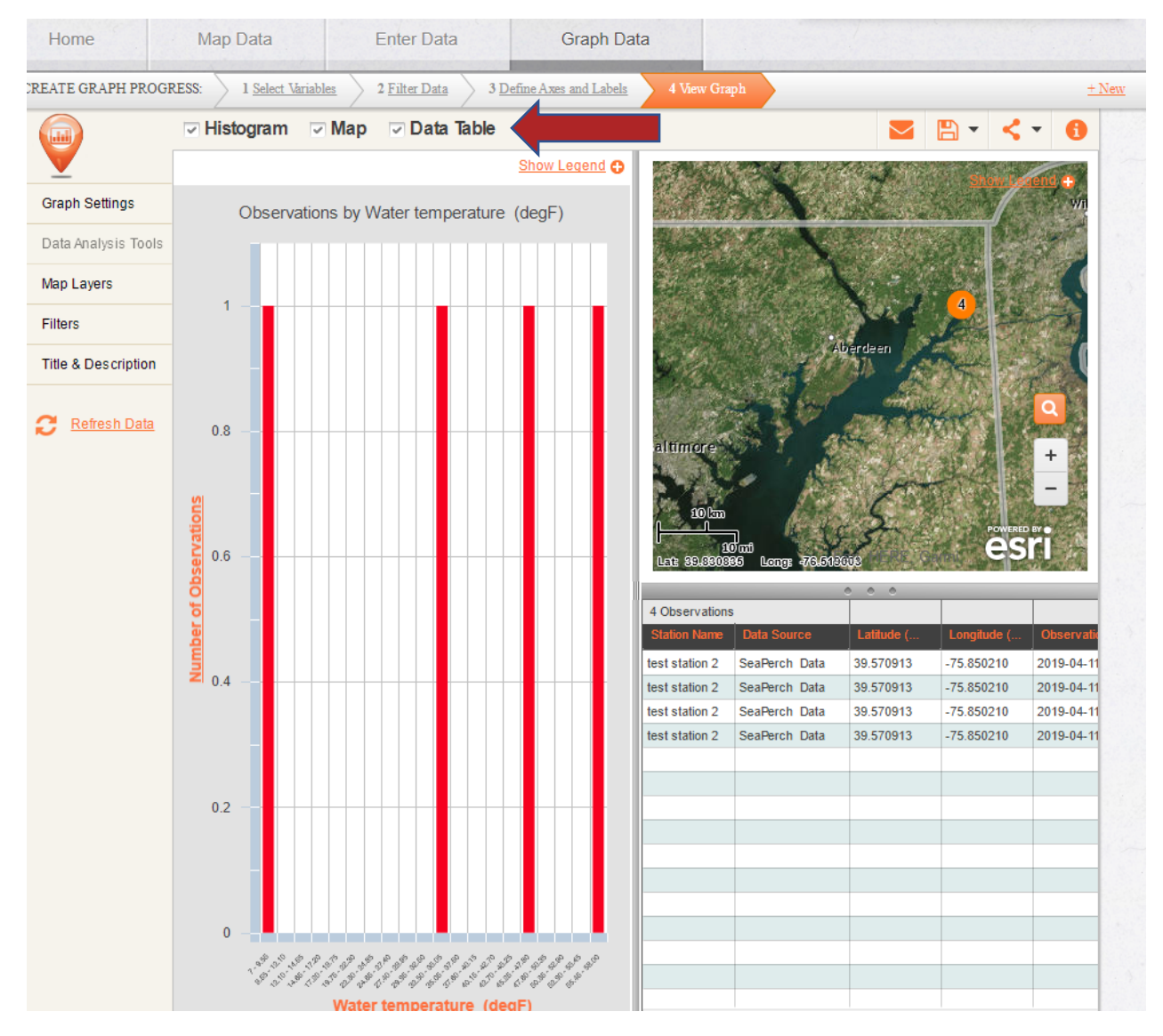

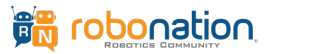

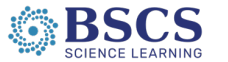

If you would like to save or share your graph, use the buttons in the upper right-hand portion of the screen.

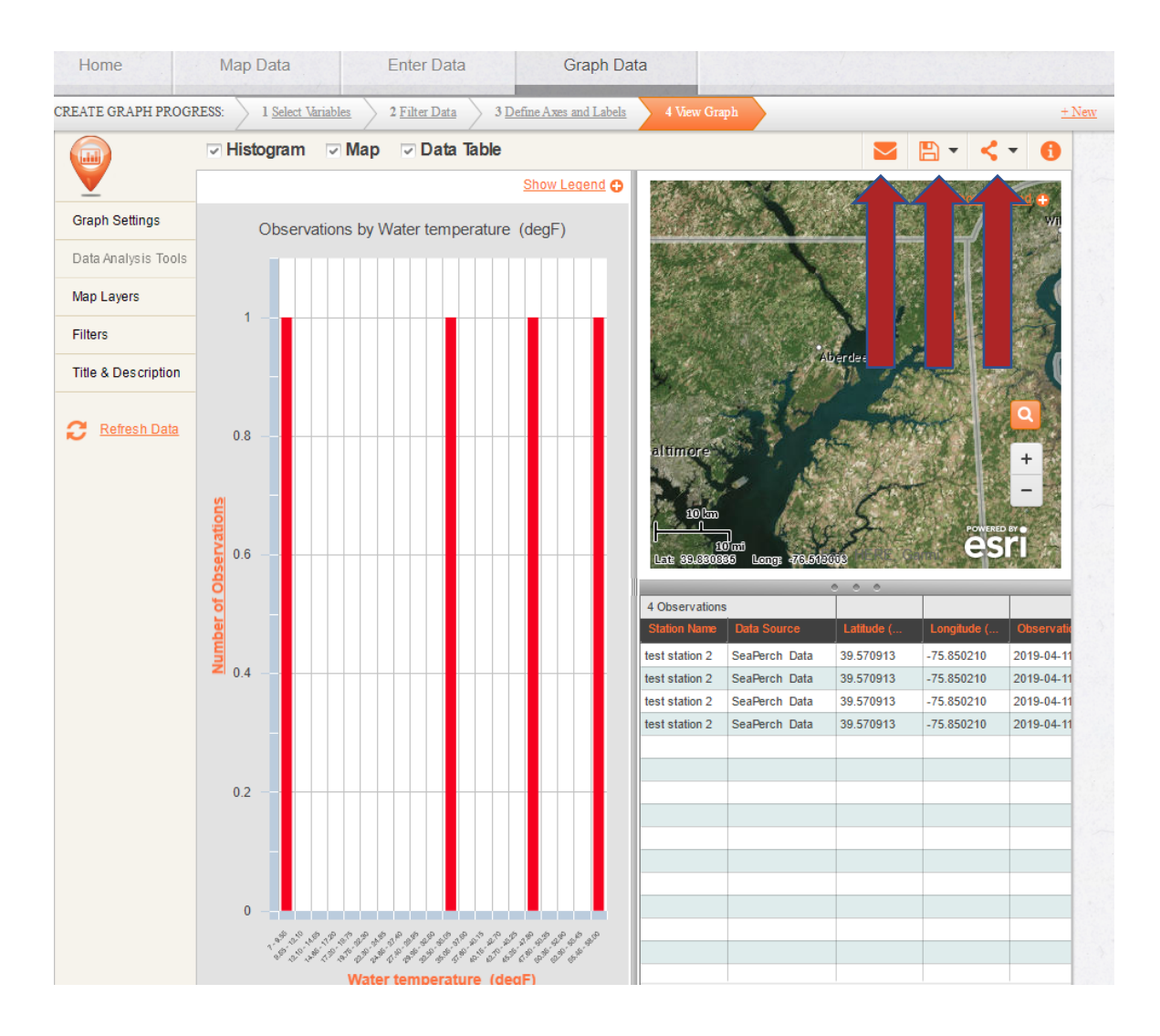

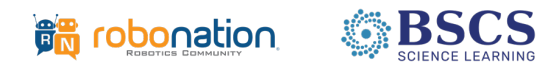

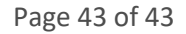